## Tutorial 1 - Introduction with 1D

Heiko Fechner

## Table of contents

| 1. Task - Exterior wall with interior insulation            |    |
|-------------------------------------------------------------|----|
| 2. Part 1 - Simulation of the existing construction         |    |
| 2.1. Project creation with the project assistant            | 1  |
| 2.2. Customize material references.                         | 13 |
| 2.3. Surfaces and boundary conditions                       |    |
| 2.4. Outputs                                                |    |
| 2.5. Discretization                                         |    |
| 2.6. Initial and simulation conditions.                     |    |
| 2.7. Start simulation                                       |    |
| 2.8. Reports                                                |    |
| 2.8.1. Project information                                  |    |
| 2.8.2. Assessment settings                                  |    |
| 2.8.3. Input data report                                    |    |
| 2.8.4. Output report                                        |    |
| 3. Part 2 - Adding capillary conductive interior insulation |    |
| 4. Appendix A - Climate and boundary conditions.            |    |
| 4.1. Create surfaces - boundary conditions                  |    |
| 4.2. Generate climate conditions                            |    |
| 4.3. Generate boundary conditions                           |    |
| 4.4. Generate and assign surfaces (detailed).               | 40 |
| 4.5. Further                                                | 41 |
| 5. Appendix B - Outputs                                     | 42 |
| 5.1. Time grid for outputs                                  | 42 |
| 5.2. Output files                                           | 43 |

## 1. Task - Exterior wall with interior insulation

In this tutorial, a typical historic masonry wall will be analyzed, created and simulated before and after applying interior insulation.

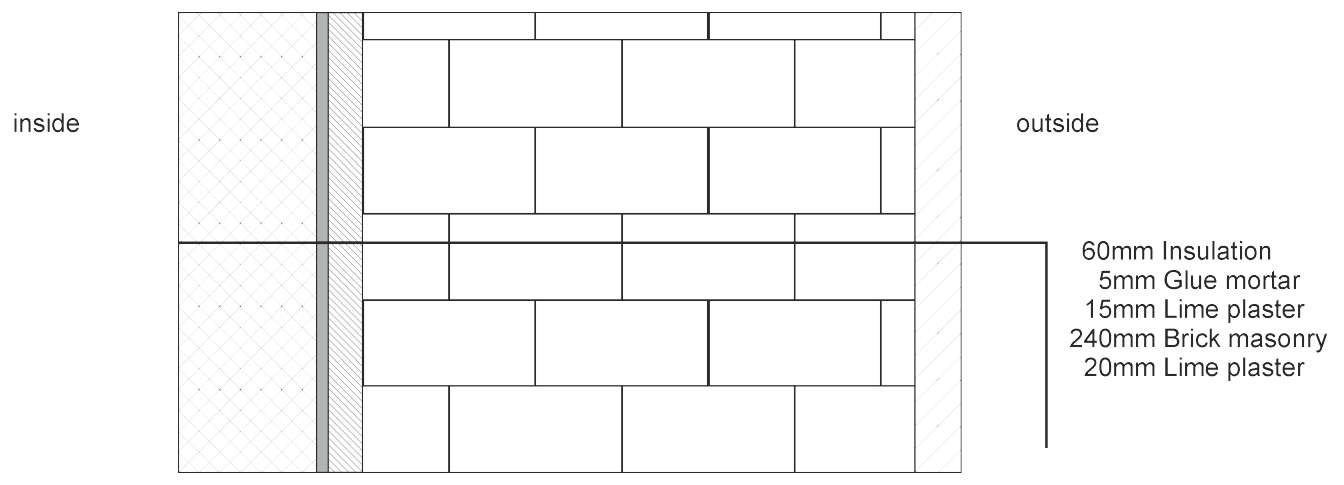

Image 1. Construction sketch

First, the existing construction (without interior insulation) is evaluated for thermal and hygric performance. Then, a variation study is performed to ultimately identify a suitable interior insulation system.

## 2. Part 1 - Simulation of the existing construction

This part of the tutorial deals with the basic steps to create a DELPHIN project.

## 2.1. Project creation with the project assistant

After starting DELPHIN, several buttons for creating and controlling a project are available in the upper left area of the main window. The first step is the creation of a new project. The button '*Create project*' (or >> *File* >> *New*) opens a project assistant.

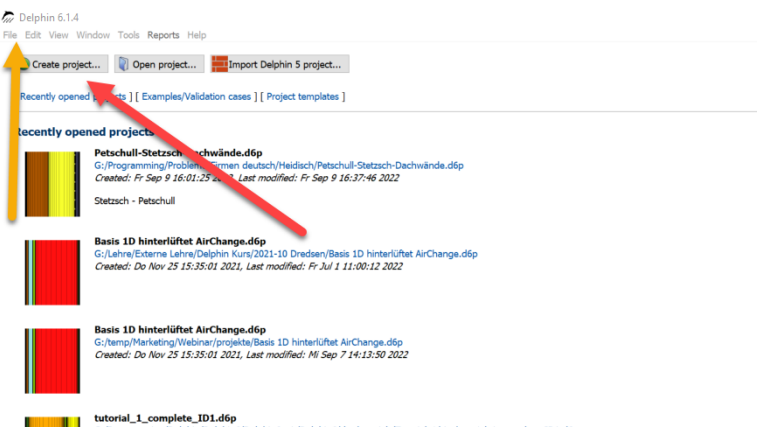

*Image 2. Create new project* 

The project starts first with the info window shown below.

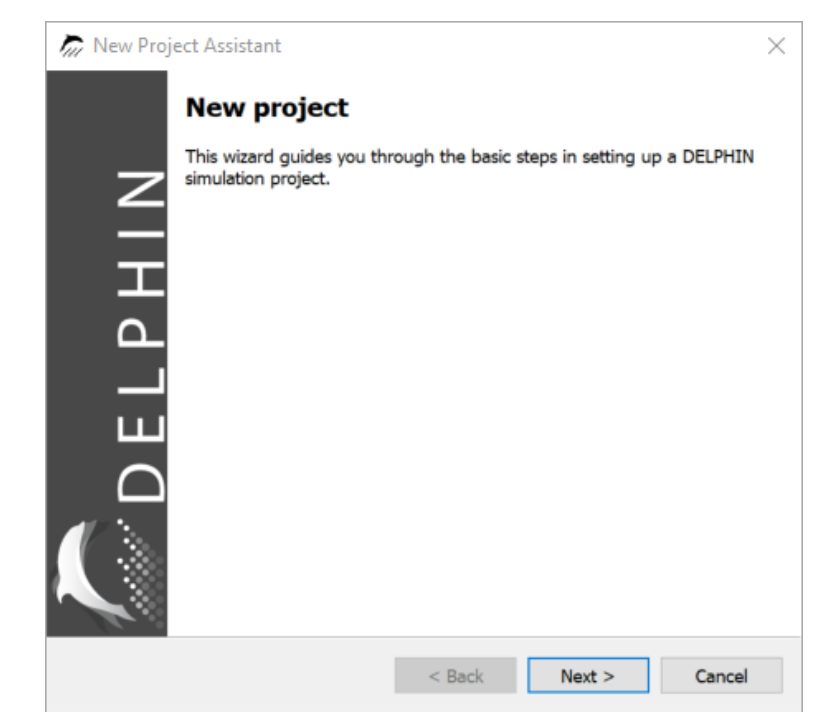

Image 3. Info window project wizard

The wizard will guide you through the first steps. After confirming by clicking on '*Next*' a dialog opens where project information can be entered (see next picture). The description will be displayed on the screen the next time DELPHIN is started.

| 께 New Projec               | t Assistant                                         | ×   |
|----------------------------|-----------------------------------------------------|-----|
| Project infor<br>You can e | rmation<br>enter a description of the project here. |     |
|                            | 🛷 🗞 🏂 🗓 🛐                                           |     |
| ~                          | B I ∐ E 7 7 8 8 ■                                   |     |
|                            | No list ~                                           | >>  |
| DELPH                      | Base construction for tutorial 1                    |     |
|                            | < Back Next > Can                                   | cel |

Image 4. Project assistant - Description window

In the next window you can specify the calculation type as well as start and duration of the calculation. Mostly '*hygrothermal calculation*' should be selected as calculation type. Purely thermal calculations are almost only useful for thermal bridge calculations. As start date the 1.1.2020 is preset. For normal climate data to be used cyclically, the year does not matter. For a measurement it can be useful to choose 1.10. as start date. This way, a full winter period is available right at the start. At least 3 years should be chosen as calculation period. If this should be too little for a measurement, the project can be changed and continued afterwards.

| े New Project                               | Assistant                                                                                   |                                       |                          |                      |                            |                |        |          | ×   |
|---------------------------------------------|---------------------------------------------------------------------------------------------|---------------------------------------|--------------------------|----------------------|----------------------------|----------------|--------|----------|-----|
| Calculation s<br>Please sele<br>ice calcula | etup<br>ect the type of s<br>tions or other ca                                              | imulation<br>an be set                | do you wa<br>later in th | ant to p<br>e simuli | erform. Aa<br>ation settir | dditio<br>ngs. | nal se | ttings l | ike |
| DELPHIN                                     | Simulation type Pure therma Hygrotherm Simulation Tin Start date: C End date: C Duration: C | al simulati<br>na Frame<br>11.10.2020 | ion<br>tion<br>3 0:00:00 |                      |                            | 3              | a      | ~        |     |
|                                             |                                                                                             |                                       | < Bac                    | k                    | Next >                     |                | (      | Cancel   |     |

Image 5. Project wizard - settings

The next dialog is used to select the location. Here, you can choose from a list of locations for which hourly data are stored for DELPHIN. In this tutorial, the location TRY 2010 Potsdam, Germany should be used.

| kw Proje                            | ect Assistant                                                                                                    | ×  |
|-------------------------------------|----------------------------------------------------------------------------------------------------|----|
| Select loca<br>Select c<br>Alternat | tion and climatic data<br>limatic data and the location to use for solar radiation calculation.<br>ively, you can always specify climatic data and location later in the projec                                                                                                    | ťs |
|                                     | Select climate data and location                                                                                                    | ed |
|                                     | Start les 1 : I I Solar radi Longwave Driving ra                                                                                                    | -  |
| DELPHIN                             | <ul> <li>✓ TRY2011</li> <li>DE-01-TRY-2010_Bremerhaven_Jahr_0000<br/>DE-02-TRY-2010_Rostock-Warnemuende<br/>DE-03-TRY-2010_Hamburg-Fuhlsbuettel_J<br/>DE-04-TRY-2010_Potsdam_Jahr_00000K0_00<br/>DE-05-TRY-2010_Essen_Jahr_00000K0_00<br/>DE-06-TRY-2010_BadMarienberg_Jahr_K0<br/>DE-07-TRY-2010_BadMarienberg_Jahr_K0<br/>DE-09-TRY-2010_Braunlage_00000K0_006<br/>DE-09-TRY-2010_Chemnitz_Jahr_00000K0_0056<br/>DE-10-TRY-2010_Hof_Jahr_00000K0_0056<br/>DE-11-TRY-2010_Hof_Jahr_00000K<br/>DE-13-TRY-2010_Mannheim_Jahr_00000K<br/>DE-14-TRY-2010_Stoetten_Jahr_0000</li> </ul> | ~  |
| $\mathbb{Z}$                        | Climate data from standard database.                                                                                                    | ^  |
|                                     | One year, cyclic use.                                                                                                    |    |
|                                     | City/Country: Potsdam/Germany, Source: TRY 2010<br>Longitude: 13.07 Deg, Latitude: 52.38 Deg, Elevation: 81 m                                                                                                    |    |
|                                     | Nordostdeutsches Tiefland Mecklenburg-Vorpommern (ohne<br>Küstenbereich); Altmark (mit Wendland); Bundesländer Brandenburg<br>(mit Eläming und Niederlaugita) und Barliau mittlere Elbaiederungen                                                                                                    | v  |
|                                     | < Back Next > Cancel                                                                                                    |    |

Image 6. Project wizard - location data

After that follows the material selection. To do this, click on the button '*Add materials from database*' in the dialog shown below.

| 께 New Project                           | t Assistant                                                                                                    | × |
|-----------------------------------------|----------------------------------------------------------------------------------------------------|---|
| Material setu<br>Please ad<br>the datab | IP<br>d all the materials you want to use in this project. If a material is not in<br>ase add a similar one and change the properties later.                                                                            |   |
|                                         | Add materials from database                                                                                                    |   |
| DELPHIN                                 | Materials in Project                                                                                                    |   |
|                                         | One can add all materials necessary for the current project. If a material is not included in the database add a similar material and cange it later. If a material was added by mistake, it can also be removed later. |   |
|                                         | < Back Next > Cancel                                                                                                    |   |

Image 7. Project wizard - material selection

Then the material database selection opens.

| 531<br>530<br>529<br>528<br>513<br>512<br>511<br>510<br>509<br>508 | Name<br>Old Building Brick Bornstätter Feld<br>Old Building Brick Am Weinberg Berlin inside<br>Old Building Brick Am Weinberg Berlin<br>Old Building Clinker Hamburg Holstenkamp<br>Ceramic Brick | Category<br>Building brick<br>Building brick<br>Building brick | Producer                 | ho [kg/m3c] | o [J/kgK]  | nbda [W/n | и [] и | /80 [kg/m: Sa | at [kg/m/    | [kg/m2s(     |              |
|--------------------------------------------------------------------|----------------------------------------------------------------------------------------------------|----------------------------------------------------------------|--------------------------|-------------|------------|-----------|--------|---------------|--------------|--------------|--------------|
| 531<br>530<br>529<br>528<br>513<br>512<br>510<br>510<br>509<br>508 | Old Building Brick Bornstätter Feld<br>Old Building Brick Am Weinberg Berlin inside<br>Old Building Brick Am Weinberg Berlin<br>Old Building Clinker Hamburg Holstenkamp<br>Ceramic Brick         | Building brick<br>Building brick<br>Building brick             |                          | 1853.9      | s [s/ kgk] |           | PL 1 1 | oo higyin. Di | a lught in t | Ling/inizsi  |              |
| 530<br>529<br>528<br>513<br>512<br>511<br>510<br>509<br>508        | Old Building Brick Am Weinberg Berlin inside<br>Old Building Brick Am Weinberg Berlin<br>Old Building Brick Am Weinberg Berlin<br>Old Building Clinker Hamburg Holstenkamp<br>Ceramic Brick       | Building brick<br>Building brick                               |                          |             | 788 0      | 0 722/    | 42.5   | 4.4           | 102.0        | 0.055 \$(Mat | orial Databa |
| 529<br>528<br>513<br>512<br>511<br>510<br>509<br>508               | Old Building Brick Am Weinberg Berlin<br>Old Building Kick Am Weinberg Berlin<br>Old Building Clinker Hamburg Holstenkamp<br>Ceramic Brick                                                        | Building brick                                                 |                          | 1674.2      | 933.0      | 0.685/    | 12.5   | 4.4           | 357.0        | 0.215 \${Mat | erial Databa |
| 528<br>513<br>512<br>511<br>510<br>509<br>508                      | Old Building Olck Ani Weinberg Bernin<br>Old Building Clinker Hamburg Holstenkamp<br>Ceramic Brick                                                                                                | Duiteling Drick                                                |                          | 1966 5      | 878.9      | 0.928/    | 26.5   | 1.0           | 240.1        | 0.060 \$(Mat | erial Databa |
| 513<br>512<br>511<br>510<br>509<br>508                             | Ceramic Brick                                                                                                    | Building brick                                                 |                          | 2009.9      | 843.6      | 1.012/    | 41.1   | 7.4           | 169.4        | 0.006 \${Mat | erial Databa |
| 512<br>511<br>510<br>509<br>508                                    | Normal Brick                                                                                                    | Building brick                                                 |                          | 1952.2      | 862.6      | 0.961/    | 19.4   | 1.2           | 239.0        | 0.142 \${Mat | erial Databa |
| 511<br>510<br>509<br>508                                           |                                                                                                    | Building brick                                                 | Wienerberger AG          | 1786.3      | 888.7      | 0.548/    | 18.0   | 13.4          | 319.4        | 0.199 \${Mat | erial Databa |
| 510<br>509<br>508                                                  | Lime Sand Brick                                                                                                    | Building brick                                                 | Xella International GmbH | 1743.8      | 850.0      | 0.819/    | 27.9   | 37.9          | 333.1        | 0.050 \${Mat | erial Databa |
| 509<br>508                                                         | Lime Sand Brick                                                                                                    | Building brick                                                 | Xella International GmbH | 1813.5      | 936.5      | 1.045/    | 39.8   | 29.6          | 331.3        | 0.052 \${Mat | erial Databa |
| 508                                                                | Lime Sand Brick                                                                                                    | Building brick                                                 |                          | 1754.6      | 850.0      | 0.779/    | 15.7   | 42.0          | 233.4        | 0.011 \${Mat | erial Databa |
|                                                                    | Perforated Brick                                                                                                    | Building brick                                                 | Wienerberger AG          | 1400.0      | 1000.0     | 0.350/    | 18.8   | 11.4          | 319.4        | 0.177 \${Mat | erial Databa |
| 505                                                                | Old Building Brick Elbphilharmonie Hamburg                                                                                                    | Building brick                                                 |                          | 1885.2      | 851.6      | 0.808/    | 23.9   | 3.0           | 212.4        | 0.201 \${Mat | erial Databa |
| 504                                                                | Old Building Brick Dresden ZP                                                                                                    | Building brick                                                 |                          | 1980.7      | 841.1      | 0.891/    | 45.1   | 2.9           | 164.3        | 0.051 \${Mat | erial Datab  |
| 503                                                                | Old Building Brick Dresden ZO                                                                                                    | Building brick                                                 |                          | 1881.7      | 827.2      | 0.838/    | 46.2   | 4.4           | 192.9        | 0.068 \${Mat | erial Databa |
| 502                                                                | Old Building Brick Dresden ZN                                                                                                    | Building brick                                                 |                          | 1741.2      | 880.8      | 0.528/    | 35.1   | 26.0          | 327.2        | 0.052 \${Mat | erial Datab  |
| 501                                                                | Old Building Brick Dresden ZM                                                                                                    | Building brick                                                 |                          | 1719.6      | 917.4      | 0.642/    | 19.1   | 4.1           | 338.9        | 0.117 \${Mat | erial Databa |
| 500                                                                | Old Building Brick Dresden ZL                                                                                                    | Building brick                                                 |                          | 1676.5      | 933.8      | 0.521/    | 13.2   | 4.7           | 343.8        | 0.357 \${Mat | erial Databa |
| 499                                                                | Old Building Brick Dresden ZK                                                                                                    | Building brick                                                 |                          | 1734.1      | 919.2      | 0.656/    | 24.5   | 14.8          | 324.0        | 0.107 \${Mat | erial Databa |
| 498                                                                | Old Building Brick Dresden ZJ                                                                                                    | Building brick                                                 |                          | 1787.0      | 867.9      | 0.496/    | 17.1   | 3.7           | 291.9        | 0.184 \${Mat | erial Datab  |
| 497                                                                | Old Building Brick Dresden ZI                                                                                                    | Building brick                                                 |                          | 1736.4      | 881.3      | 0.456/    | 21.3   | 17.1          | 320.1        | 0.034 \${Mat | erial Datab  |
| 496                                                                | Old Building Brick Dresden ZH                                                                                                    | Building brick                                                 |                          | 1851.9      | 794.1      | 0.659/    | 12.0   | 2.3           | 282.5        | 0.262 \${Mat | erial Datab  |
| 495                                                                | Old Building Brick Dresden ZG                                                                                                    | Building brick                                                 |                          | 1715.2      | 920.2      | 0.543/    | 22.2   | 6.9           | 322.1        | 0.137 \${Mat | erial Datab  |
| 494                                                                | Old Building Brick Dresden ZF                                                                                                    | Building brick                                                 |                          | 1975.7      | 846.0      | 1.012/    | 41.1   | 7.4           | 169.4        | 0.017 \${Mat | erial Datab  |
| 493                                                                | Old Building Brick Dresden ZE                                                                                                    | Building brick                                                 |                          | 1657.2      | 907.0      | 0.574/    | 12.8   | 4.9           | 357.0        | 0.215 \${Mat | erial Datab  |
| 492                                                                | Old Building Brick Dresden ZD                                                                                                    | Building brick                                                 |                          | 1619.5      | 953.1      | 0.403/    | 10.5   | 3.7           | 361.0        | 0.381 \${Mat | erial Datab  |
| 491                                                                | Old Building Brick Dresden ZC                                                                                                    | Building brick                                                 |                          | 1904.4      | 847.4      | 0.808/    | 22.9   | 3.1           | 212.4        | 0.172 \${Mat | erial Datab  |
| 490                                                                | Old Building Brick Dresden ZA                                                                                                    | Building brick                                                 |                          | 1835.6      | 814.6      | 0.528/    | 15.7   | 5.4           | 282.9        | 0.182 \${Mat | erial Datab  |
| 474                                                                | Cellular Concrete Ytong                                                                                                    | Concrete containin                                             | Xella International GmbH | 392.2       | 850.0      | 0.095/    | 7.4    | 17.8          | 800.0        | 0.043 \${Mat | erial Datab  |
| 473                                                                | Cellular Concrete                                                                                                    | Concrete containin                                             |                          | 414.6       | 850.0      | 0.100/    | 8.9    | 17.7          | 780.0        | 0.039 \${Mat | erial Datab  |
| 463                                                                | Granite boulder                                                                                                    | Natural stones                                                 |                          | 2452.9      | 702.2      | 1.718/    | 53.8   | 7.4           | 54.1         | 0.086 \${Mat | erial Databa |
| 405                                                                | Pumice Concrete                                                                                                    | Concrete containin                                             |                          | 668.0       | 850.0      | 0.140/    | 4.0    | 110.7         | 427.1        | 0.035 \${Mat | erial Databa |
| 286                                                                | Old Building Brick Dresden ZQ                                                                                                    | Building brick                                                 |                          | 1948.0      | 813.2      | 0.905/    | 98.6   | 3.2           | 179.1        | 0.022 \${Mat | erial Databa |
| 153                                                                | Lime Sand Brick (traditional)                                                                                                    | Building brick                                                 |                          | 1810.0      | 940.0      | 1.000/    | 40.0   | 33.6          | 330.0        | 0.052 \${Mat | erial Databa |
| 97                                                                 | Historical Brick (Cluster 4)                                                                                                    | Building brick                                                 |                          | 1710.0      | 1000.0     | 0.800/    | 8.3    | 4.8           | 319.0        | 0.278 \${Mat | erial Databa |
| 96                                                                 | Historical Brick (edge)                                                                                                    | Building brick                                                 |                          | 1980.0      | 834.0      | 0.996/    | 168.0  | 2.8           | 241.0        | 0.051 \${Mat | erial Databa |
| 33                                                                 | Brick Bernhard                                                                                                    | Building brick                                                 |                          | 2060.0      | 1000.0     | 1.000/    | 19.0   | 0.9           | 230.0        | 0.100 \${Mat | erial Databa |
| 1                                                                  | Autoclaved Aerated Concrete                                                                                                    | Concrete containin                                             | Xella International GmbH | 390.0       | 1081.0     | 0.095/    | 7.0    | 15.3          | 700.0        | 0.043 \${Mat | erial Databa |
| mments                                                             |                                                                                                    |                                                                |                          |             |            |           |        |               |              | Dates        |              |

Image 8. Dialog for material selection from database

Here you can select materials and add them to the project by clicking the '*Import*' button (red arrows). For the existing construction we need 3 materials:

- Brick masonry (e.g. Old Building Brick ZK with the ID 499).
- Interior plaster (e.g. *lime Plaster (historical)* ID 148)
- Exterior plaster (e.g. *lime Plaster* ID 629)

The material database view shows the material name, manufacturer (if known) and some basic properties. Equally important is the material ID (first column). This is a unique ID that facilitates the identification of materials in each case. Next to it there is a color code which represents the transport properties. The colors have the following meaning:

- Red heat transport calculation possible
- Dark blue liquid water transport possible
- Blue vapor transport possible
- Light blue air transport possible

A single red bar therefore means that only heat transport processes but no moisture transport can be calculated for this material. For this example, characteristic values for hygrothermal calculations must be available for all materials. You can filter the display so that only such materials are shown. To do this, select '*hygrothermal*' at the top of the dialog under '**Simulation type**'.

Further there is a filter for material categories and a filter for the name (green arrows). For example, the masonry can be found faster if you select '*building brick*' for the category. Clicking '*Import*' adds the material to the project. Proceed in the same way for the two plasters. A detailed description of the material database dialog can be found https://www.bauklimatik-dresden.de/delphin/2nd/doc/D6\_1\_MaterialDBDialog/MaterialDBDialog\_D6.1.2\_en.html [here].

After the material selection has been closed, you return to the project wizard. Here you can see a list of the added materials.

|          | Add materials from database         |
|----------|-------------------------------------|
|          | Materials in Project                |
| Z        | Lime Plaster [629]                  |
|          | Lime Plaster (historical) [148]     |
|          | Old Building Brick Dresden ZK [499] |
|          |                                     |
| <u>م</u> |                                     |
| 1        |                                     |
|          |                                     |
|          |                                     |
|          |                                     |
| $\cap$   |                                     |
| $\Box$   |                                     |
| (        |                                     |
| 0<br>(   |                                     |

Image 9. Project wizard - material selection

The display colors of the materials can be changed later.

In the next dialog you can set the geometry.

|              | Geometry type:                                          | 1D Vertical (Wall)                  | ~ |
|--------------|---------------------------------------------------------|-------------------------------------|---|
| z            | Number of columns:<br>Number of rows:                   | 1<br>1<br>↑ V axis                  |   |
| LPHI         | 1D construction lay                                     | er setup                            |   |
| ш            | Create discretisa                                       | auon                                |   |
| D<br>D<br>() | Create discretisa<br>outside<br>Thickness in m<br>0.100 | Material name<br>Lime Plaster [629] |   |

Image 10. Project wizard - geometry (start)

Here the basic geometry type can be selected, as well as the number of layers. Since a onedimensional wall is to be calculated, '*1D vertical (wall)*' is the correct selection. The construction type can be changed later. The as-built construction consists of three layers (columns). For one-dimensional constructions, you can also set the layer thicknesses and assign the previously selected materials. The following figure shows the dialog after the following steps:

- select as type '1D Vertical (Wall)'.
- set number of layers to 3
- enter layer thicknesses (outside is on top)
- select materials

| Geometry s<br>Please so<br>be chan | ct Assistant<br>e <b>tup</b><br>elect the geometry to be<br>ged by adding rows and                       | used in the project. The geometry type can later columns and changing the rotation-symmetric                  |
|------------------------------------|----------------------------------------------------------------------------------------------------|----------------------------------------------------------------------------------------------------|
| DELPHIN                            | Geometry type:<br>Number of columns:<br>Number of rows:<br>1D construction laye<br>Create discretisation | 1D Vertical (Wall)                                                                                            |
| Ĺ                                  | Thickness in m<br>0.02<br>0.24<br>0.015<br>inside                                                        | Material name<br>Lime Plaster [629]<br>Old Building Brick Dresden ZK [499]<br>Lime Plaster (historical) [148] |
|                                    |                                                                                                    | < Back Next > Cancel                                                                                          |

Image 11. Project wizard - geometry (end)

If '*Create Discretization*' is checked, the layers are created in the project, the materials are assigned and finally everything is discretized. After clicking '*Next*' the dialog for the surfaces (boundary conditions) appears.

| 凉 New Project                             | Assistant                                                                                                    |                                                                                                    |                                                                              | ×                               |
|-------------------------------------------|----------------------------------------------------------------------------------------------------|----------------------------------------------------------------------------------------------------|------------------------------------------------------------------------------|---------------------------------|
| Setup predefi<br>Select the<br>be already | ined interfaces<br>boundary conditions/interfa<br>assigned to the sides of the                                                                                                    | ces. For 1D c<br>construction                                                                                      | constructions, the                                                           | interfaces will                 |
| DELPHIN                                   | <ul> <li>Skip generation of prede</li> <li>Left side is outside</li> <li>Indoor conditions</li> <li>German Standard DIN</li> <li>WTA 6.2 indoor climat</li> <li>WTA 6.2 indoor climat</li> <li>Outdoor conditions</li> <li>German Standard DIN</li> <li>Dynamic outdoor climat</li> <li>Surface orientation [deg</li> <li>Surface inclination [deg</li> </ul> | efined interfa<br>4 4108-3 from<br>the model for r<br>the model for r<br>4 4108-3 outd<br>ate<br>g]: 270<br>g]: 90 | ces<br>2014<br>normal moisture l<br>normal moisture l<br>loor climate, verti | oad<br>oad plus 5%<br>ical wall |
|                                           |                                                                                                    | < Back                                                                                                    | Next >                                                                       | Cancel                          |

Image 12. Project wizard - Surfaces

Checking the top selection will skip this dialog. The boundary conditions must then be defined manually. In the second selection box you can define where the outside should be. If this box is checked, left is outside, otherwise right. In this tutorial the left side should be outside, so the checkbox must keep unchanged. The assignment of the materials in the previous dialog will be adjusted if necessary. After that, the indoor climate and the outdoor climate are set. Here the following is selected:

- For the interior climate, a climate calculated according to WTA leaflet 6.2 with a normal moisture load +5% is selected. This climate is also recommended as the design climate for living spaces according to DIN 4108-3.
- For the outdoor climate, the data of the previously set climate location are taken. The inclination is 90°, i.e. a vertical wall. This wall is oriented to the west (270°). In Germany, this orientation is usually associated with the highest rain loads.

When you click on '*Next*', the selected surfaces are generated and assigned to the construction.

| 🦾 New Project                           | Assistant                                                                                                    | ×       |
|-----------------------------------------|----------------------------------------------------------------------------------------------------|---------|
| Setup predef<br>Select the<br>outputs w | ined outputs<br>outputs you want to create and the associated output grids. The<br>ill be already assigned to span the initial geometry.                                                                                                    | profile |
| Z<br>H<br>H                             | <ul> <li>Skip generation of predefined outputs</li> <li>Predefined outputs (assigned to entire construction)</li> <li>Temperature profile</li> <li>Relative humidity profile</li> <li>Moisture content profile</li> <li>Integral moisture mass</li> </ul> |         |
| БLР                                     | Predefined outputs for 1D constructions (assigned to boundarie<br>✓ Surface temperature<br>✓ Surface relative humidity<br>✓ Surface heat flux (total heat flux)                                                                                           | s)      |
|                                         | Output grids Define output frequency for Fields/profiles: 1.5 d                                                                                                    | ×       |
|                                         | Single values.                                                                                                    |         |
|                                         | < Back Finish Ca                                                                                                    | ncel    |

Image 13. Project wizard - outputs

With the above settings, all fields ("colorful images") or profiles are output every 1.5 days. For the other outputs an hourly output rhythm is used. With the outputs selected here, even simple assessments can be carried out and the moisture behavior over time can be displayed. For example, the integral moisture mass indicates whether or not the construction will moisten in the long term, and the temperature and humidity on the inner surface can be used to estimate the risk for mold. More outputs can be added later. More information about the outputs can be found <a href="https://www.bauklimatik-dresden.de/delphin/2nd/doc/DELPHIN6\_Outputs/Tutorial\_4\_D6\_Outputs\_en.html">https://www.bauklimatik-dresden.de/delphin/2nd/doc/DELPHIN6\_Outputs/Tutorial\_4\_D6\_Outputs\_en.html</a> [here]. Since version 6.1.5, a settings dialog for assessments appears after clicking 'Next'.

| <b>Setup predefine</b><br>Select the sta | <b>d assessments</b><br>ndard assessments you want to make. If set the DELPHIN solver will create the corresponding outputs.These assessment outputs can t                     |
|------------------------------------------|----------------------------------------------------------------------------------------------------|
|                                          | Skip assessment setting<br>Standard assessments (assigned to entire construction)                                                                                              |
| Z                                        | Check for longterm moistening of the total construction according DIN 4108-3 D .7.2<br>Check for the total construction<br>Check for each single layer                         |
| L L L                                    | Damage risk checks<br>✓ Check for possible damages due to ice formation according DIN 4108-3 D.7.5<br>✓ Check for mould growth at the inner surface according DIN 4108-3 D.7.6 |
| ٩                                        |                                                                                                    |
|                                          |                                                                                                    |

Image 14. Project wizard - assessments

Here you can set whether DELPHIN automatically creates outputs for this project that are required for the following assessments:

- check for long-term moistening
  - option for selecting single layers
- Check for frost damage risk
- Check for mould growth at the inner surface

The automatically created outputs do not appear in the output list. However, they are created and assigned to the construction. Since the names are defined, these outputs can then be used by the output and assessment report. The result of the assessment is then displayed there. More to assessments you can find in Tutorial 5.

With this dialog the project wizard ends. After clicking *Close* the main window is displayed.

| Cons<br>Main tool bar | ruction view<br>more settings<br>Material list<br>Surfaces/<br>Boundaries<br>Surfaces/<br>Boundaries<br>Surfaces/<br>Surfaces/<br>Surf |
|-----------------------|----------------------------------------------------------------------------------------------------|
| Selector:             | Coordinate Range     Resistances/Context Conditions Entail Conditions Sources/Sinks Schedules                                                                                                    |

Image 15. Main window after finishing the project wizard

The image above shows the different areas of the main window. The layout of the different windows is very flexible. The different definition lists can be shown and hidden by using the window menu on the upper left bar. They can also be moved around and grouped into new tabs as desired. For this and following tutorials, the default layout will be left as is.

## 2.2. Customize material references

The project is basically ready for calculation. You can still edit the project now. Currently two materials use the same color (both plasters are green). This complicates the overview. To change this, first double-click on the top material (lime plaster).

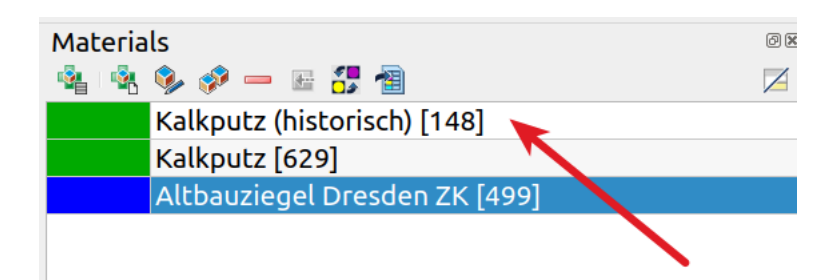

Image 16. Materials list

This opens the assignment dialog for the material.

| Name:               | Lime Plaster [629]                                                              | Edit                          | Base parameter | Value   | Unit              |
|---------------------|---------------------------------------------------------------------------------|-------------------------------|----------------|---------|-------------------|
| Color:              |                                                                                 | Open in text editor           | ρ              | 1498.4  | kg/m <sup>3</sup> |
|                     | 2 1                                                                             | open in text editor           | ср             | 802     | J/kgK             |
| Material data file: | 16_git/data/DB_materians schaeferkalkKalkputzSKKP_629.m6                        | Import into project directory | λ              | 0.412   | W/mK              |
| Reference:          | \${Material Database}/SchaeferkalkKalkputzSKKP_629.m6                           | Duplicate material file       | μ              | 9.26    | -                 |
|                     |                                                                                 |                               | Wsat           | 430.0   | kg/m <sup>3</sup> |
|                     | <ul> <li>Reference with file path relative to project file</li> </ul>           | View                          | W80            | 34.2    | kg/m <sup>3</sup> |
| -                   | Reference with file path relative to material database directory                | _                             | Aw             | 0.02    | kg/m²s            |
|                     | <ul> <li>Reference with file path relative to user material database</li> </ul> |                               | Kleff          | 1.8e-10 | s                 |

Image 17. Material\_reference\_dialog

The name (1) serves in principle only as description and identification of the material and can be changed at any time. Likewise the color (2) serves only as differentiation in the construction window and can be changed just as simply by a click. Finally, the way in which the path to the material file is saved can be modified (3). This is especially important when project data is copied from one computer to another where the path structure is different. For this reason, it is usually recommended to use relative paths and to save project-related files, such as custom climates or material files, close to the project. On the right side of the dialog (4) a selection of material parameters is displayed. For this tutorial only the display color of the materials shall be adjusted. A click on the color opens a dialog for color selection. Different colors should be selected for all materials used. The color white (no assignment) should be avoided. The following figure shows the material list with changed colors for lime plaster and brick.

| Materia | ls                            | Ø×              |
|---------|-------------------------------|-----------------|
| 🔹 i 🔹   | 🍫 🤣 — 🖻 📅 🗃                   | $\triangleleft$ |
|         | Kalkputz (historisch) [148]   |                 |
|         | Kalkputz [629]                |                 |
|         | Altbauziegel Dresden ZK [499] |                 |
|         |                               |                 |

Image 18. Material list with changed colors

## 2.3. Surfaces and boundary conditions

The boundary conditions have already been created and assigned by the project wizard.

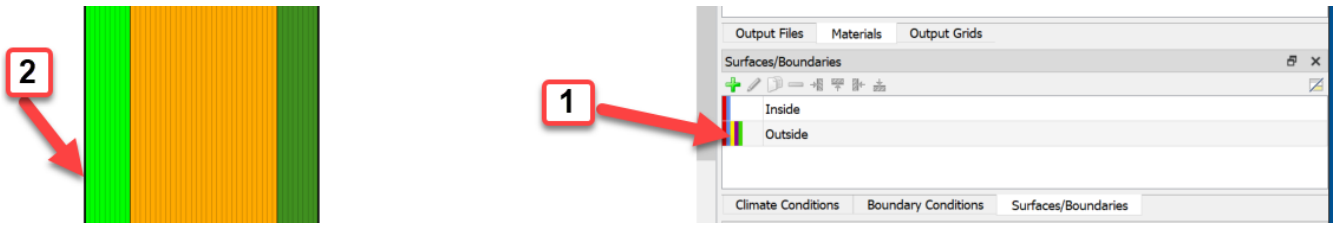

Image 19. List and assignment of interfaces

In DELPHIN 6, a distinction is made between interfaces and boundary conditions. A boundary condition describes a specific flow over an boundary of the structure (e.g. heat or vapor transport). A surface is a collection of boundary conditions with some additional information.

In the lower right corner of DELPHIN (1) the list of existing surfaces is shown. Here there are surfaces for inside and outside. The colored markers indicate which boundary conditions are used:

- Red heat transfer
- Blue vapor diffusion
- Yellow short wave solar radiation
- Brown long-wave radiation balance
- Green driving rain
- Dark blue water contact
- Light blue air flow

If a surface is marked in the list (click), the assignment to the construction is shown as a thick dashed line in the view (2). A double click on a surface opens the settings dialog.

| 🧖 Interface/Boundary condition               |                                                                   |           | ×                           |
|----------------------------------------------|-------------------------------------------------------------------|-----------|-----------------------------|
| Specification                                |                                                                   |           |                             |
| Name: Outside                                |                                                                   |           |                             |
| Type: Standard interface for outdoor climate | ate [EngineeringOutdoor]                                          |           | ~                           |
| Surface Properties                           |                                                                   |           |                             |
| Orientation [0360 Deg]: 270                  |                                                                   |           | ~                           |
| Inclination [0180 Deg]: 90                   |                                                                   |           | ~                           |
| Outside Conditions                           |                                                                   |           |                             |
| User-defined outdoor climate [OutdoorUser    | Data]                                                             |           | ~                           |
| ✓ Heat conduction                            | $h\_c$ - Convective heat conduction exchange coefficient [W/m2K]: | 12 ~      | -                           |
|                                              | $h\_r$ - Radiant heat conduction exchange coefficient [W/m2K]:    | 5         |                             |
|                                              | Effective heat conduction exchange coefficient [W/m2K]:           | 12        |                             |
| ✓ Vapor diffusion                            | Vapor diffusion mass transfer coefficient [s/m]:                  | 7.5e-08 ~ | Compute with Lewis relation |
|                                              | sd-value of painting / surface coating [m]:                       | 0         |                             |
| Short-wave solar radiation                   | Solar adsorption coefficient [-]:                                 | 0.7       | -                           |
| ✓ Long-wave radiation exchange               | Long-wave emissivity [-]:                                         | 0.9       | -                           |
| Wind driven rain (DIN EN ISO 15927-3)        | Reduction/splash coefficient [-]:                                 | 0.7 ~     |                             |
| Convert to detailed model                    |                                                                   |           |                             |
|                                              |                                                                   |           | OK Cancel                   |

Image 20. Settings dialog for the outer surface

Only surfaces can be assigned to the construction. Boundary conditions can only be assigned to surfaces and climate conditions can only be assigned to boundary conditions. More about this later.

## 2.4. Outputs

Now a look at the outputs. In this tutorial the following outputs are used:

- Temperature profile time resolved temperature profiles through the whole construction.
- Humidity profile time resolved humidity profiles through the whole construction

- Water content profile time resolved water content profiles through the whole construction
- Moisture content integral moisture mass in the whole construction
- Surface temperature inside surface temperature on the room side surface
- surface humidity inner surface relative humidity on the room side surface
- Surface temperature outside surface temperature on the outside surface
- Surface humidity outside surface relative humidity on the outside surface
- Surface heat flux inside surface heat flux density on the room side surface
- Surface heat flux outer surface heat flux density on the outer surface

All outputs were defined and assigned by the 'Project Wizard'. As an example, an output for a saturation degree of the outer brick layer shall be added now. The degree of saturation can be used e.g. for the evaluation of the frost risk according to DIN 4108-3 D. To do this, proceed as follows:

#### **Create output**

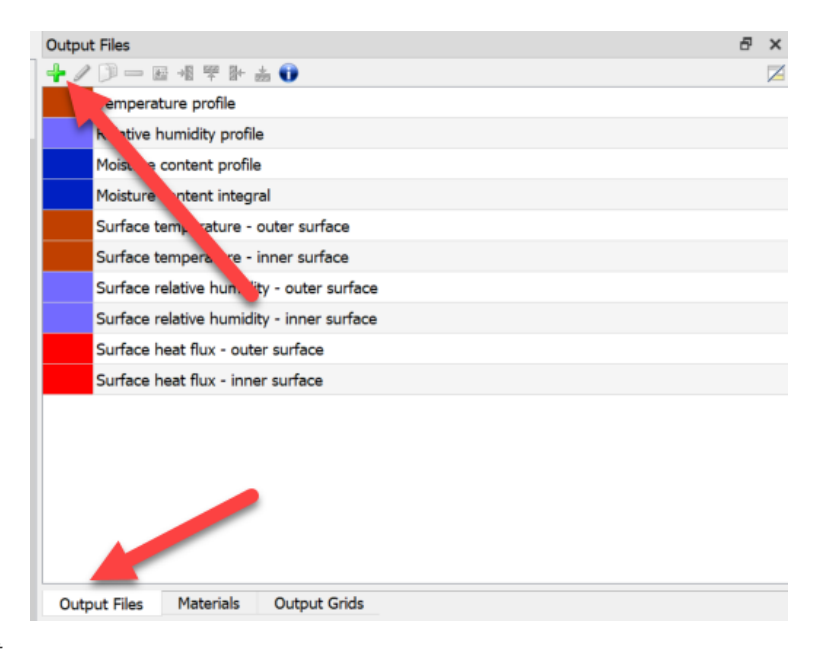

Image 21. Output list

First select the tab for the output files. Then click on the green plus symbol in the upper left corner. This opens the output creation dialog.

| Output                                                                           | ×             |
|----------------------------------------------------------------------------------|---------------|
| Specification                                                                    |               |
| Filename (without path): Saturation degree outside                               |               |
| Quantity selection                                                               |               |
| Quantity: DegreeOfSaturation                                                     |               |
| Conversion/calculation options                                                   |               |
| Average or integrate values of several selected elements/sides of ore each indiv | vidual value? |
| Volume/area weighted average [Mean]                                              | ~             |
| Integration/averaging in time?                                                   |               |
| Write values as calculated at output times [None]                                | ~             |
| Output value unit:                                                               | ~             |
| Output frequency                                                                 |               |
| Output grid: Single values (1 h)                                                 | Edit          |
| OK Cancel                                                                        | Help          |

Image 22. Dialog for creating an output

In the image above, all fields to be changed are outlined in green.

- Input of a new name (it is also the file name)
- Selection of the quantity to be output
  - Click on the selection button (red arrow)
  - $\,\circ\,$  Selection of the quantity in the dialog that then appears

| Туре                               | Name                                   | Unit   | Description                                                        |
|------------------------------------|----------------------------------------|--------|--------------------------------------------------------------------|
| Flux between elements              | FluxLiquidConvection                   | kg/m2s | Liquid water convection mass flux                                  |
| Flux between elements              | FluxVaporDiffusion                     | kg/m2s | Water vapor diffusion mass flux                                    |
| Flux between elements              | FluxAirConvection                      | kg/m2s | Dry air convection mass flux                                       |
| Flux between elements              | TotalFluxHeat                          | W/m2   | Summation flux for energy balance equation                         |
| State variable or related quantity | Temperature                            | с      | Temperature                                                        |
| State variable or related quantity | ThermalConductivity                    | W/mK   | Thermal conductivity                                               |
| State variable or related quantity | ThermalConductivity_Y                  | W/mK   | Thermal conductivity in simulation direction Y                     |
| State variable or related quantity | ThermalConductivity_Z                  | W/mK   | Thermal conductivity in simulation direction Z                     |
| State variable or related quantity | MoistureMassDensity                    | kg/m3  | Total mass density of liquid water, water vapor and ice            |
| State variable or related quantity | <b>OverhygroscopicWaterMassDensity</b> | kg/m3  | Mass density of overhygroscopic liquid water (condensate) wit      |
| State variable or related quantity | IceMassDensity                         | kg/m3  | Mass density of ice with respect to REV                            |
| State variable or related quantity | LiquidContent                          | m3/m3  | Volume fraction of liquid phase with respect to REV                |
| State variable or related quantity | MoistureMassByMass                     | kg/kg  | Total mass of moisture per mass of REV                             |
| State variable or related quantity | DegreeOfSaturation                     | %      | Percentage of pore space filled with liquid and ice (without ice,  |
| State variable or related quantity | IceVolumeRatio                         | %      | Ratio of ice phase volume to effective saturation                  |
| State variable or related quantity | RelativeHumidity                       | %      | Relative humidity                                                  |
| State variable or related quantity | CapillaryPressure                      | Pa     | Capillary pressure (negative)                                      |
| State variable or related quantity | GasPressureOffset                      | Pa     | Gas pressure offset to atmospheric pressure                        |
| State variable or related quantity | VaporPressure                          | Pa     | Vapor pressure                                                     |
| State variable or related quantity | VaporPermeability                      | s      | Water vapor permeability                                           |
| State variable or related quantity | AirVelocityMagnitude                   | m/s    | Air velocity magnitude                                             |
| Element-based source/sink          | ThermalLoadAirChange                   | W/m3   | Source: Thermal load from air change                               |
| Element-based source/sink          | MoistureLoadAirChange                  | kg/m3s | Source: Moisture load (vapor) from air change                      |
| Element-based source/sink          | MoistureEnthalpyAirChange              | W/m3   | Source: Enthalpy associated with moisture load from air change     |
| Element-based source/sink          | MoistureEnthalpyWTAConvection          | W/m3   | Source: Enthalpy associated with moisture load from WTA convective |
| Element-based source/sink          | MoistureLoadEnthalpy                   | W/m3   | Source: Enthalpy associated with moisture load/Liquid water gain   |

*Image 23. Dialog to select the output quantity* 

- Set calculation option for space to 'volume/area weighted mean [Mean]'.
  - this will calculate a mean value over all selected elements
- In the output grid select '*Single values (1 h)*'.

When the settings have been adjusted as seen above, the dialog can be closed. The new output now appears in the output list.

| Output Files                              | 8 | ×         |
|-------------------------------------------|---|-----------|
| 🕂 🥒 🗩 🖂 🥰 😤 🐘 🚠 🚯                         |   | $\square$ |
| Temperature profile                       |   |           |
| Relative humidity profile                 |   |           |
| Moisture content profile                  |   |           |
| Moisture content integral                 |   |           |
| Surface temperature - outer surface       |   |           |
| Surface temperature - inner surface       |   |           |
| Surface relative humidity - outer surface |   |           |
| Surface relative humidity - inner surface |   |           |
| Surface heat flux - outer surface         |   |           |
| Surface heat flux - inner surface         |   |           |
| Saturation degree outside                 |   |           |
|                                           |   |           |
| Output Files Materials Output Grids       |   |           |

Image 24. Output list with new output

But the new output '*saturation*' is shown in italics. This means the output is created but not yet assigned to the construction. This is to be done now.

- 1. Selection of the elements to which the output is to be assigned
  - $\,\circ\,$  here an approx. 1cm wide area at the cold side of the brick masonry
- 2. Selection of the output in the list
- 3. Click on the green assignment button

After that the entry is displayed normally in the list.

With the help of buttons in the upper bar of the menu it is possible to add, delete, edit and copy other outputs.

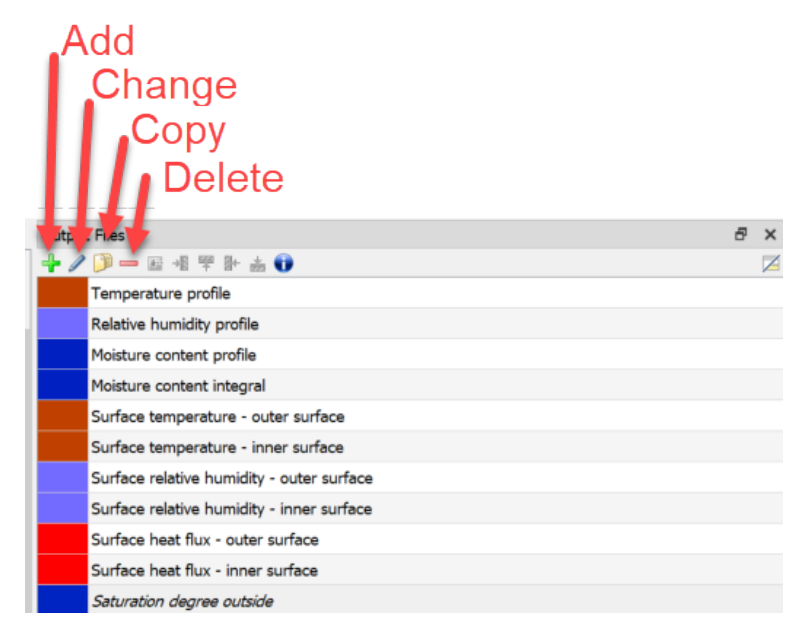

Image 25. Toolbar of the output list

The other tab shows the time output grid. If this (or any other) tab is missing, it can be retrieved by clicking on the menu bar '>> *Window*'.

| Output Grids            | 5 | × |
|-------------------------|---|---|
| + / 🗇 — 🗊               |   |   |
| Fields/Profiles (1.5 d) |   |   |
| Single values (1 h)     |   |   |
|                         |   |   |

Image 26. Output schedules

## 2.5. Discretization

During discretization a construction is divided into many small areas for numerical computation. This has already been done here by the project wizard. But there is also a dialog for automatic discretization. This can be used to change the existing discretization (more or less volume elements). The number of volume elements used is also displayed in the status bar of the main window.

| File I | elphin 6.1.4 - unnamed.d6p*<br>Hit View Window Tools Reports Help |                                 |                                       |               |
|--------|-------------------------------------------------------------------|---------------------------------|---------------------------------------|---------------|
|        |                                                                   | Automatic grid generation       | _                                     | ПХ            |
| 0      |                                                                   | Auto-Discretization Ontions     | Grid statistics                       |               |
| C      |                                                                   | ✓ X-Direction                   | Grid elements (total/used):           | 51/51         |
| 3      |                                                                   | Y-Direction                     | Smallest grid dimension in [m] (x/y): | 0.000734417/1 |
|        |                                                                   | Z-Direction (only for 3D grids) | Largest grid dimension in [m] (x/y):  | 0.0447499/1   |
| 2      |                                                                   |                                 | Grid Preview                          |               |
| *      |                                                                   | Variable Grid Ontinge           |                                       |               |
|        |                                                                   | Minimum element size: 1 mm V    |                                       |               |
|        |                                                                   | Maximum element size: 5 cm ~    |                                       |               |
|        |                                                                   | Stretch factor:                 |                                       |               |
|        |                                                                   |                                 | OK Cancel                             | Apply         |
|        |                                                                   |                                 |                                       |               |

Image 27. Dialog for automatic discretization

For this tutorial you don't have to change the discretization. So you can close the dialog directly.

## 2.6. Initial and simulation conditions

Now a look at the initial and simulation conditions. These have also already been defined by the project wizard. The dialog can be opened by a button (two gears), by *Simulation View* or by pressing F7.

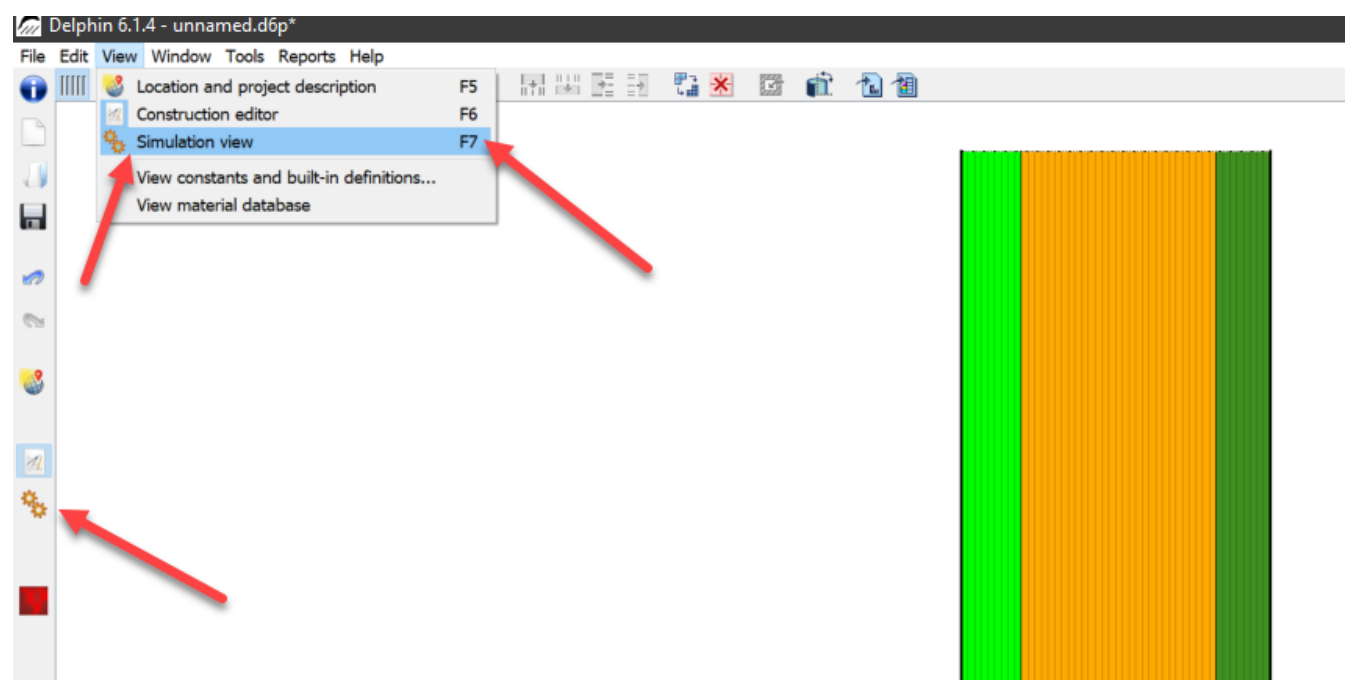

Image 28. Displaying the simulation properties

The dialog contains three tabs. In the first tab, basic settings for the physical models can be made. In this example the balance equations for energy and moisture are sufficient and should

#### be activated.

| Delphin 6.1.4 - unnamed.d6p*                                                                                                    |                                                                                                    |
|----------------------------------------------------------------------------------------------------|----------------------------------------------------------------------------------------------------|
| File Edit View Window Tools Reports Help                                                                                                    |                                                                                                    |
| The settings on this page control basic properties of the physical model.                                                                                                    |                                                                                                    |
| Energy Balance Equation     De suintial temperature: 20 C                                                                                                    | Additional Modeling Options Use anisotropic material transport model                                                            |
| Use the sel conductivity of dry material (LAMBDA)         Use design       e of thermal conductivity (LAMBDA_DESIGN)         Consider moisture content of materials         Default initial relative humidity:       80 %                                                                                                    | Output options Output time unit: h Condensate above: 95 % Write binary output files                                             |
| Moisture Balance Equation     Defau, in cil relative humidity:         00 %         Use Kirchho, octential for liquid flux calculation         Use gravity         Use gravity         Use equilibrium ice mul         Prevent overfilling         Use strict material function checks         Use strict material function checks | Precision in ASCII files: -1<br>Simulation Time Frame Start date: 01.10.2020 0:00:00 End date: 01.10.2023 0:00:00 Duration: 3 a |
| Salt Balance Equation     Salt Balance Equations                                                                                                    |                                                                                                    |

Image 29. Simulation settings

Important, further settings are the duration and the start time of the simulation. The project wizard has set 3 years as default. The global initial conditions concerning temperature and realtive humidity can be changed on the left side at the respective balance equations. A finer subdivision of the initial conditions is possible in another dialog. It is also useful to set the output time unit to days (d) or years (a), otherwise the x-axis unit of time is in hours, which is often too confusing. Now all project settings are complete and at the latest now the project should be saved (Ctrl+S).

## 2.7. Start simulation

In the same dialog on the right side the simulation can be started.

| Start Simulation      | Remote Solver Server         |                                                                                                    |
|-----------------------|------------------------------|----------------------------------------------------------------------------------------------------|
| O Modern solver (     | graphical interface)         | Close solver window on exit                                                                           |
| Classical consol      | e solver                     |                                                                                                    |
| Solver message de     | tail: Normal                 | ~                                                                                                    |
| Disable periodic      | headers                      |                                                                                                    |
| Write statistics      | or each internal solver ste  |                                                                                                    |
| Disable periodic      | restart file writing (may in | prove performance)                                                                                    |
| Write restart file pe | riod in s                    | s                                                                                                    |
| Number of parallel    | threads:                     | 4                                                                                                    |
| Command line: mi      | ng/Delphin/Delphin6/Delp     | in6_git/bin/release_x64/DelphinSolver.exe"verbosity-level=1restart-realtime-dt=5parallel-threads=4 "' |
| Start simulation:     | ×                            | Test simulation setup Show log file                                                                   |

Image 30. Start the simulation

Here a solver can be selected. One that already shows graphical output during the simulation

or an external solver. The latter is faster and generally recommended. In this example the solver with the graphical outputs is selected. In the dialog it is also possible to specify the number of parallel threads. Especially for 2D simulations, multiple threads can speed up a simulation many times. A click on '*Start simulation*' starts the simulation and a window opens. The simulation window shows the current temperature, relative humidity and moisture profiles as well as the total moisture content over time, which is used to monitor the intermediate results of the simulation. Solver statistics and solver performance can also be viewed (left vertical tab 'Solver statistics').

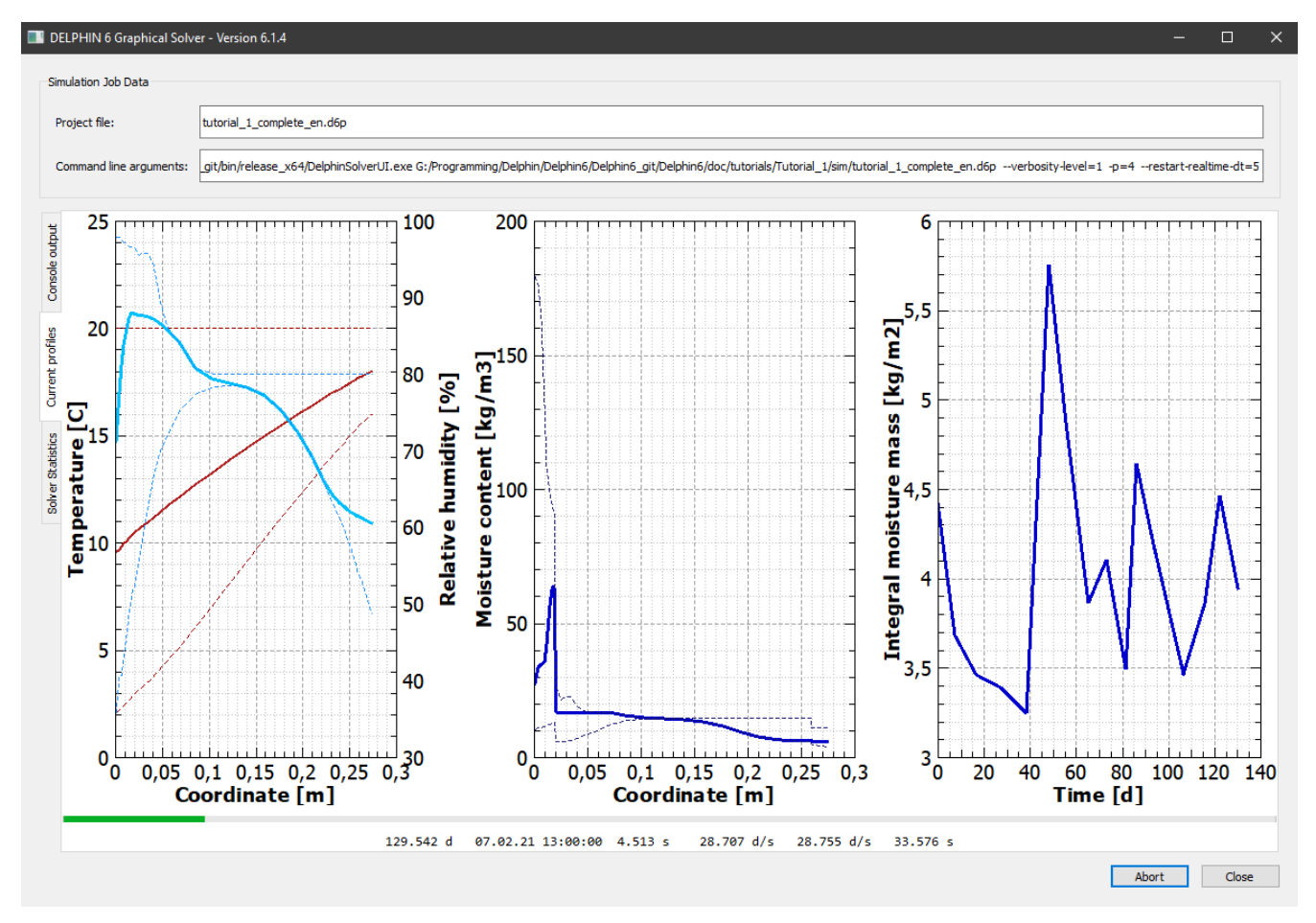

Image 31. View of the graphical solver chart

| Project file:            | tutorial_1_complete_en.d6p            |                    |                                     |                   |                                                                                                    |
|--------------------------|---------------------------------------|--------------------|-------------------------------------|-------------------|----------------------------------------------------------------------------------------------------|
| Command line argumen     | ats:git/bin/release_x64/DelphinSolver | rUI.exe G:/Program | nming/Delphin/Delphi                | in6/Delphin6_git/ | Delphin6/doc/tutorials/Tutorial_1/sim/tutorial_1_complete_en.d6pverbosity-level=1 -p=4restart-realtime-dt |
|                          |                                       |                    |                                     |                   |                                                                                                    |
| 2.364 a 10               | .02.23 20:00:00 36.028 s              | 23.949 d/s         | 32.589 d/s                          | 7.124 s           |                                                                                                    |
| 2.419 a 03               | .03.23 1:00:00 36.529 5               | 24.1/4 d/s         | 34.681 d/s                          | 6.112 S           |                                                                                                    |
| 2.45/a 16                | .05.25 17:00:00 57.051 5              | 24.215 d/s         | 35.149 d/s                          | 5.641 S           |                                                                                                    |
| 2.501 a 01               | 04.22 1/:00:00 37.332 5               | 24.510 u/s         | 22 627 d/s                          | 4 086 6           |                                                                                                    |
| 2.541 a 10<br>2.577 a 20 | 04 23 17:00:00 38 533 c               | 24.363 U/S         | 33.02/ u/s                          | 4.900 5           |                                                                                                    |
| 2.577 a 25               | 05 23 17:00:00 30 035 c               | 24.415 d/s         | 32.710 d/s                          | 4.365 c           |                                                                                                    |
| 2.652 a 26               | 05 23 20:00:00 39 538 c               | 24.430 d/s         | 31 005 d/s                          | 4 101 c           |                                                                                                    |
| 2.679 a 05               | 06 23 22:00:00 40 039 s               | 24.475 d/s         | 30 155 d/s                          | 3 883 6           |                                                                                                    |
| 2.719 a 20               | .06.23 8:00:00 40.602 5               | 24.441 d/s         | 28.793 d/s                          | 3.566 s           |                                                                                                    |
| Simtime Si               | mdate Realtime                        | MeanSpeed          | CurrentSpeed                        | FTC               |                                                                                                    |
| 2.755 a 03               | .07.23 10:00:00 41.102 5              | 24.461 d/s         | 28.144 d/s                          | 3,183 5           |                                                                                                    |
| 2.777 a 11               | .07.23 14:00:00 41.603 5              | 24.363 d/s         | 25.781 d/s                          | 3.158 s           |                                                                                                    |
| 2.815 a 25               | .07.23 12:00:00 42.104 s              | 24.404 d/s         | 25.814 d/s                          | 2.615 s           |                                                                                                    |
| 2.854 a 08               | .08.23 15:00:00 42.605 s              | 24.449 d/s         | 25.329 d/s                          | 2.107 s           |                                                                                                    |
| 2.887 a 20               | .08.23 17:00:00 43.110 s              | 24.442 d/s         | 24.858 d/s                          | 1.661 s           |                                                                                                    |
| 2.927 a 04               | .09.23 12:00:00 43.613 s              | 24.499 d/s         | 25.106 d/s                          | 1.056 s           |                                                                                                    |
| 2.944 a 10               | .09.23 15:00:00 44.113 s              | 24.361 d/s         | 23.615 d/s                          | 0.863 s           |                                                                                                    |
| 2.968 a 19               | .09.23 12:00:00 44.617 s              | 24.285 d/s         | 22.869 d/s                          | 0.503 s           |                                                                                                    |
| 2.985 a 25               | .09.23 16:00:00 45.121 s              | 24.150 d/s         | 21.773 d/s                          | 0.245 s           |                                                                                                    |
| Solver statist           | ics                                   |                    |                                     |                   |                                                                                                    |
| Wall clock tim           | e                                     | = 45.541           | 5                                   |                   |                                                                                                    |
| Framework: Out           | nut writing                           | - 6 270            | c (13 77 %)                         |                   |                                                                                                    |
| Framework: Ste           | n-completed calculations              | = 0.117            | s (0.26%)                           |                   |                                                                                                    |
| Integrator: St           | ens                                   | = 0.117            | 3 (0.20 %)                          | 389966            |                                                                                                    |
| Integrator: Ne           | wton iterations                       | -                  |                                     | 565826            |                                                                                                    |
| Integrator: Ne           | wton convergence failures             | -                  |                                     | 720               |                                                                                                    |
| Integrator: Er           | ror test failures                     | -                  |                                     | 27634             |                                                                                                    |
| Integrator: Eu           | nction evaluation (Newton)            | = 28.628           | s (62,86 %)                         | 565827            |                                                                                                    |
| Integrator: IF           | S setun                               | = 3.800            | 5 (8,34%)                           | 71402             |                                                                                                    |
| Integrator: LE           | S solve                               | = 1.682            | s (3.69 %)                          | 565826            |                                                                                                    |
| LES: Jacobian            | matrix evaluations                    | =                  | ( · · · · · · · · · · · · · · · · · | 10214             |                                                                                                    |
| LES: Matrix fa           | ctorization                           | = 0.641            | s (1.41%)                           | 71402             |                                                                                                    |
| LES: Function            | evaluation (Jacobian gen.)            | = 2.893            | s (6.35%)                           | 71498             |                                                                                                    |
| Column through           | has finished                          |                    |                                     |                   |                                                                                                    |

Image 32. View of graphical solver - console output

The calculation results can be visualized already during the simulation with the post-processing program. The post-proc button starts the post-processor:

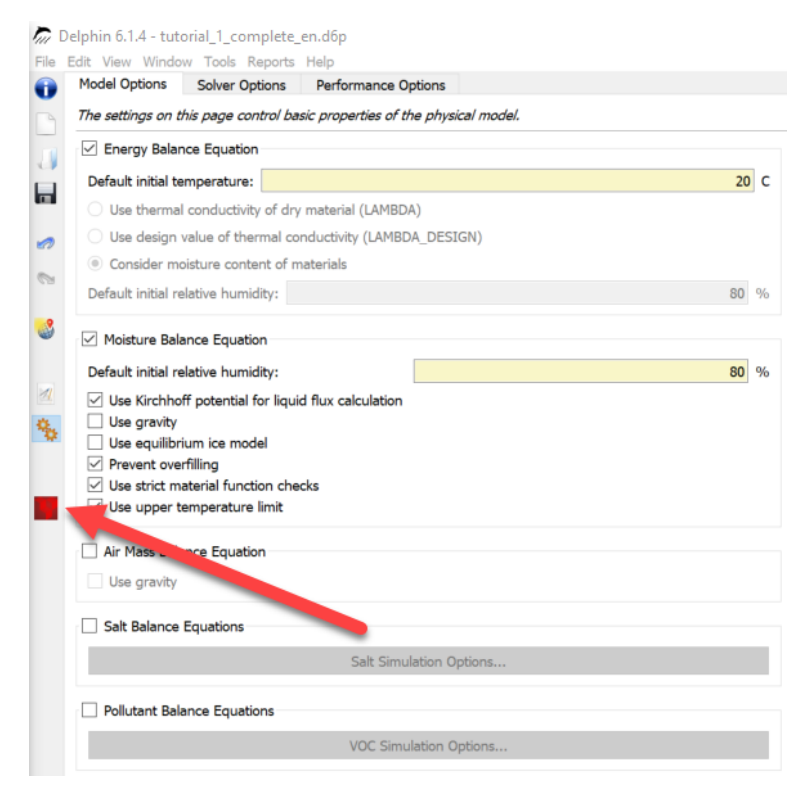

Image 33. Button to start the post-processing

There are currently two different postprocessors: the old one from DELPHIN 5 and the newly developed version (PostProc2). The new postprocessing contains the most important features of the old version and should be used with priority. It also has new features which facilitate the evaluation and especially the comparison of data. For this tutorial PostProc 2 is used. PostProc 2 has to be installed before, because it is not included in the DELPHIN 6 setup. You will find the installer for it on the download page (http://www.bauklimatik-dresden.de/downloads.php) under PostProc. The default setting of the postprocessor can be changed in '*Edit >> Settings >> External programs*'.

| Appearance<br>External Post-Pr<br>Executable: | Directories     | External tools     |                                  |    |      |    |
|-----------------------------------------------|-----------------|--------------------|----------------------------------|----|------|----|
| External Post-Pr<br>Executable:               | rocessing       |                    |                                  |    |      |    |
| Executable:                                   |                 |                    |                                  |    |      |    |
|                                               |                 |                    |                                  |    |      |    |
| C:/Program Fil                                | les/IBK/PostPro | oc 2.2/PostProcAp  | p.exe                            |    |      |    |
| Select DELPHI                                 | IN 5 PostProc   | (not detected)     |                                  |    |      |    |
| Select Po                                     | stProc 2        | c:\Program Files\  | IBK\PostProc 2.2\PostProcApp.exe |    |      |    |
| Text editor                                   |                 |                    |                                  |    |      |    |
| Executable:                                   |                 |                    |                                  |    |      |    |
| C:/Program Fil                                | les (x86)/PSPa  | d editor/PSPad.ex  | 0                                |    |      |    |
| 7-Zip                                         |                 |                    |                                  |    |      |    |
| Executable:                                   |                 |                    |                                  |    |      |    |
| 7z.exe                                        |                 |                    |                                  |    |      |    |
| Klimaeditor                                   |                 |                    |                                  |    |      |    |
| Executable:                                   |                 |                    |                                  |    |      |    |
| C:/Program Fil                                | es/IBK/CCMEd    | ditor 0.6/CCMEdito | r.exe                            |    |      |    |
|                                               |                 |                    |                                  |    |      |    |
|                                               |                 |                    |                                  |    |      |    |
|                                               |                 |                    |                                  | ОК | Cane | el |

Image 34. Settings for the postprocessor

Click on the appropriate button of the postprocessor version to select it. After opening the PostProc 2 normally the data of the current project should already be loaded. If not, this data must be loaded from the project directory. For further information regarding the postprocessor: see tutorial 3 (for PostProc 2, PDF) on the website https://www.bauklimatik-dresden.de/delphin/2nd/doc/Tutorial\_3\_PP2\_en.pdf. Furthermore there is an online help which you can reach under the following link: http://www.bauklimatik-dresden.de/postproc/help/en/index.html.

## 2.8. Reports

With version 6.1.4 an input report and with version 6.1.5 an output report has been added. Both reports and their settings can be found in the main menu under *'Reports'*.

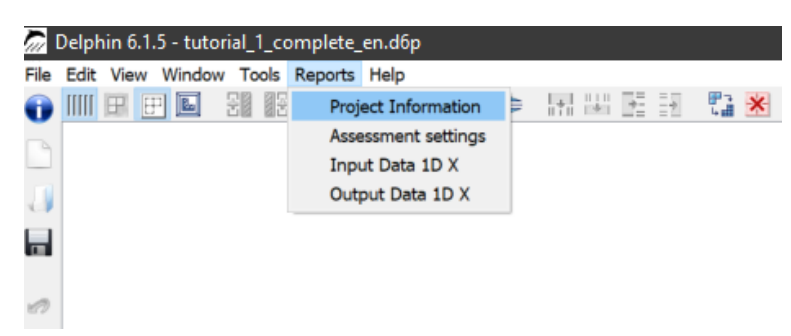

Image 35. Main menu - Reports

There are 4 submenu items here. The first two menu items are always available. The two reports are currently only available for 1D constructions, which are discretized in x-direction. This will be extended in future DELPHIN versions.

#### 2.8.1. Project information

Clicking on this menu item opens a dialog where you can enter additional information about this project. This information will be used in the reports to make them more meaningful.

| Project name:    | Test project                      |
|------------------|-----------------------------------|
| Location:        | Here                              |
| Construction ID: | Test 1                            |
| Editor/User:     | Heiko Fechner                     |
| Company:         | Bauklimatik Dresden Software GmbH |
| Description      |                                   |
| 0 6 2            |                                   |
| B I U            |                                   |
| No list          | ~ Arial ~ 8 ~                     |
|                  |                                   |
|                  |                                   |

Image 36. Dialog for project information

The information entered here will then appear at the top of all reports.

#### 2.8.2. Assessment settings

In this dialog you can set which automatic assessments should be possible. Currently the following are available:

- Check for long-term moistening DIN 4108-3 D.7.2 or ISO 15026 7.5.3
- Check for frost damage risk DIN 4108-3 D.7.5
- Check for mould rsik DIN 4108-3 D.7.6 (2023)

The assessments are mainly coming from the German standard DIN 4108-3. Please look for your own national standards.

If these assessments are activated, the project must first be calculated afterwards so that the outputs generated by this are available to the assessment report.

#### 2.8.3. Input data report

This report compiles the most important input data of the current project in a printable form.

In version 6.1.5 this is only possible for 1D constructions in x-direction because other constructions cannot be displayed graphically yet. The following figure shows an example.

|                                                                                                    |                                                                                                    |                                                                                                    |                                                                                                    |                        | ect information                            |
|----------------------------------------------------------------------------------------------------|----------------------------------------------------------------------------------------------------|----------------------------------------------------------------------------------------------------|----------------------------------------------------------------------------------------------------|------------------------|--------------------------------------------|
|                                                                                                    |                                                                                                    |                                                                                                    |                                                                                                    | Solv                   | er and project                             |
| Project data                                                                                                    | leiko Fechner - Company: TH Drarden                                                                                                    |                                                                                                    |                                                                                                    | Con:                   | struction sketc                            |
| Project:<br>Variant:                                                                                                    | Test project<br>Test 1                                                                                                    |                                                                                                    | 1                                                                                                    | ✓ Inte<br>✓ Ou<br>✓ Ad | rfaces<br>utdoor climate<br>laptive indoor |
| User:<br>Company:                                                                                                    | Heiko Fechner<br>Bauklimatik Dresden S                                                                                                    | oftware GmbH                                                                                                    |                                                                                                    | Cont                   | tact Condition                             |
| Solver and project                                                                                                    | settings                                                                                                    |                                                                                                    |                                                                                                    | ⊡ Initi                | al Conditions                              |
| Ice:                                                                                                    | Ice model switched off                                                                                                    |                                                                                                    |                                                                                                    | ✓ Field                | d Conditions (                             |
| Project duration:                                                                                                    | 3.00 a                                                                                                    |                                                                                                    |                                                                                                    |                        | mate data an                               |
| Construction sketc                                                                                                    | h                                                                                                    |                                                                                                    |                                                                                                    |                        | mate data an                               |
| Interfaces (bounda<br>Side<br>Inft Jusside west<br>right Inside<br>Location settings<br>Country:                                                                                                  | 240.0 240.0 240.0 250.0 250.0 | (a) (a) (a) (a) (a) (a) (a) (a) (a) (a)                                                                                                    | 1                                                                                                    |                        | 1                                          |
| Town:<br>Remarks:                                                                                                    | DE: Potsdam (EN: Potsdam<br>Nordostdeutsches Tiefland Mecklenburg-Vorpomm<br>Wandland): Bundesländer Brandlande vor (mit Filmi                                                                                                    | ern (ohne Küstenbereich); Altma                                                                                                    | ark (mit                                                                                                    |                        |                                            |
|                                                                                                    | Elbniederungen bis Dresden einschl. Dresdner Ebt<br>Börden; nordöstliches und östliches Harzvorland; G                                                                                                    | al; Magdeburger und Obersächs<br>Soldene Aue; Sächsische Tieflan                                                                                                    | ische<br>dsbucht                                                                                                    |                        |                                            |
| Materials                                                                                                    | ιε λο                                                                                                    | U Aw ws                                                                                                    | 0 wsat                                                                                                    |                        |                                            |
| Lime Plaster [629]<br>Old Building Brick Dresde<br>Lime Plaster (historical) [<br>Calciumsilicate insulation<br>board glue mortar [1783]<br>Calistherm Climate Board<br>Calistherm KP inside lime | W/mK         kg/m³           0.4122         1498.4           n 2K [499]         0.6655         1734.1           148]         0.8200         1800.0           0.8140         1491.3           F [706]         0.0740         267.5           plaster [722]         0.6800         1498.4                                                                                                    | kg/m²s²s         kg/           9.3         9.25744         9.3           24.5         24.50390         12.0           12.0         12.00000         37.8           37.77060         6.6         6.58574           9.3         9.25744         9.3 | m <sup>3</sup> kg/m <sup>3</sup><br>34.2 430.0<br>14.8 324.0<br>11.1 285.0<br>65.6 412.3<br>5.2 881.2<br>34.2 430.0 |                        |                                            |
|                                                                                                    | Test costs                                                                                                    | Rec. Lafe                                                                                                    |                                                                                                    |                        |                                            |
| 06.02.2023                                                                                                    | Test project                                                                                                    | Page 1 of 5                                                                                                    |                                                                                                    |                        |                                            |
|                                                                                                    |                                                                                                    |                                                                                                    |                                                                                                    |                        |                                            |

Image 37. Example of an input report - first page

The following areas are highlighted:

1. Project information

- 2. Settings which information should be displayed
- 3. Display of input data
- 4. Saving, printing and zooming

This report can be printed or saved as a pdf file. You can define in the settings what should be displayed.

#### 2.8.4. Output report

The output report is used to display the assessments defined in the assessment settings. Furthermore, the project information and a selection of input data are displayed at the beginning. In version 6.1.5 there are two possible assessments.

#### Moisture accumulation

In DIN 4108-3 D.7.2 it is specified that the construction must be in a steady state for further evaluation. This also means that the total moisture mass must not continue to increase over the course of several years (moisture accumulation). This is checked in this section. First, it is checked whether the construction is already in a steady state for the selected calculation period. This is the case if the moisture content does not change by more than 1% from the end of one year to the end of the next. Such control also requires that the climate of one year has been applied cyclically. If this criterion is met, this assessment is completed positively. If there is still an increase, the calculation period can be further increased up to 10 years. If even then another moisture increase occurs, the evaluation is negative and the structure is not functional. Further evaluation is then no longer necessary. If you have switched on the single layer check, the moisture content of each single layer is available. You can exclude certain layers from this assessment in the options of this report. The report also shows the course of the moisture content in the entire construction and/or of each single layer.

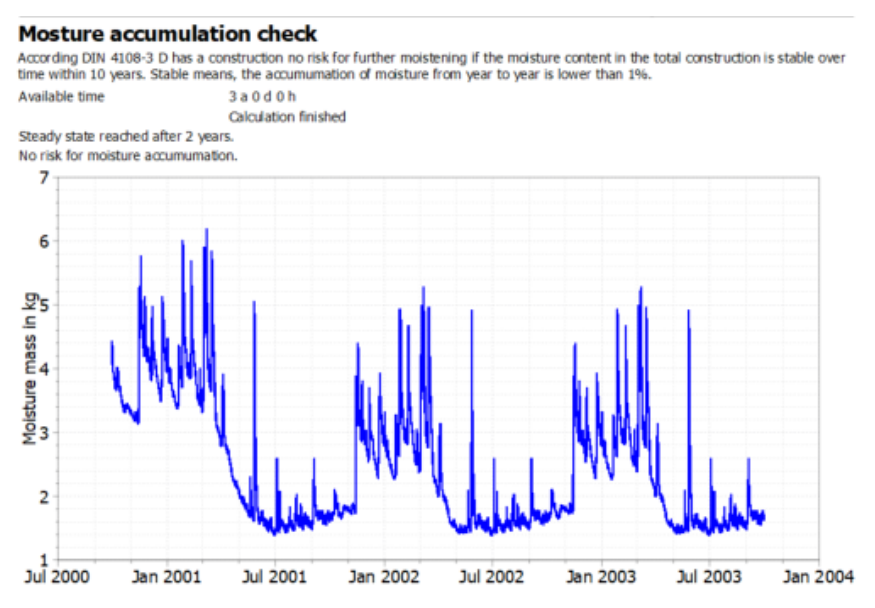

Image 38. Output report - assessment moisture accumulation

In our example, the moisture content actually decreases and the criterion is fulfilled.

#### Frost damage

DIN 4108-3 suggests in chapter D.7.5 a criterion to evaluate the risk of frost damage. This criterion checks whether the degree of saturation in an area of the construction exceeds 30% and at the same time the temperature falls below -5°C. If this evaluation is activated, DELPHIN generates an output for this criterion and evaluates it in this report.

| Check for frost risk                                                                                                    |
|----------------------------------------------------------------------------------------------------|
| According DIN 4108-3 D has a construction a risk for freezing damages if the saturation degree in one place is higher than 30% and the<br>temperature is lower than -5°C.A damage can occure if the material in such a area is not frost resistant. |
| No area with frost risk found.                                                                                                    |
| Construction fulfills the frost criterium.                                                                                                    |

#### Image 39. Output report - assessment frost damage risk

In our case, there is no risk. If areas for such a risk are found, a table with the areas and the materials in them is output here. The user must then check whether these materials are sensitive to frost.

#### Risk for mould growth at inner surface

In the 2023 version, DIN 4108-3 describes the assessment of the mould risk in chapter D.7.6. Here, it should first be checked whether the relative humidity on the surface exceeds 80%. If this is not the case, then the mould risk is also very low. Otherwise, assessments according to WTA leaflet 6.3 (isopleth model, VTT model) can still be carried out. All this becomes possible in this section of the output report. The following image shows the first section of the assessment.

## Check for mould risk at inner surface

According to DIN 4108-3 D, a mould risk assessment can be carried out in 2 steps:

- check if relative humidity is always below 80% (very far on the safe side).
- use a dynamic model according WTA 6.3.

The test according the 80% limit wil be performed always. The other test can be used if the first test shows a certain mould risk.

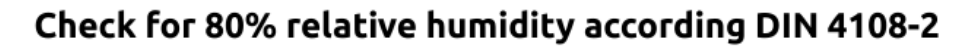

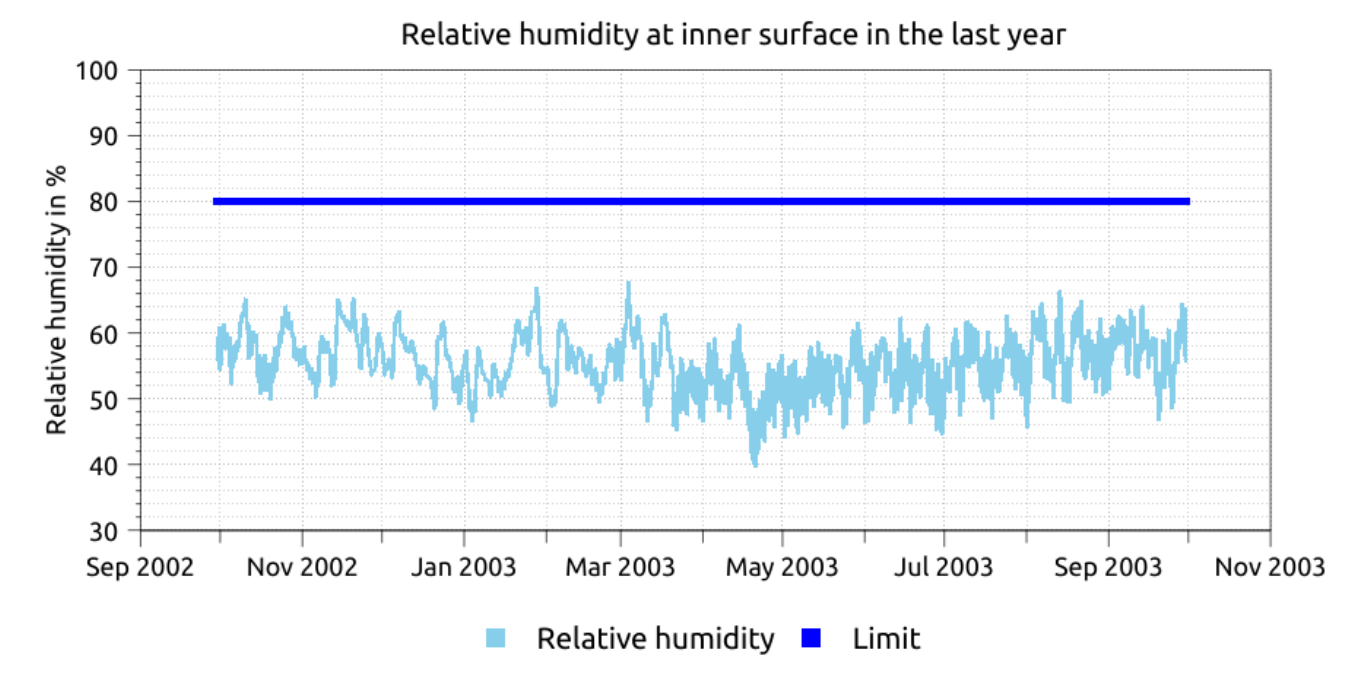

No value is higher than 80%. Mould growth is very unlikely. Please note that this test is very much on the safe side. Values above 80% do not mean that mould will grow. In this case, further testing using a dynamic prediction method is required..

#### Image 40. Output report - mould assessment

In our example, the relative humidity on the surface always remained below 80%. So there is no risk of mould growth and an extended assessment is not necessary.

# 3. Part 2 - Adding capillary conductive interior insulation

Since, among other things, the thermal resistance of the existing structure does not meet common modern requirements for comfort and energy savings, insulation is added. In this tutorial, it is assumed that it is not possible to add exterior insulation, e.g., because of a preserved façade, so a capillary highly conductive interior insulation made of calcium silicate (CaSi) is used. The CaSi insulation is applied with a system-compliant adhesive mortar. For comparison purposes, the project with the uninsulated existing structure should be preserved, so first the project should be saved under a different name, e.g. CaSi-80mm. Now the materials "Calsitherm KP Adhesive" (ID 705) and "Calsitherm Climatic Panel F" (ID 706) should be imported from the database into the project. Then two new layers can be added in the construction window on the left, inner layer with the corresponding thicknesses (8 mm adhesive mortar and 80 mm insulation). The buttons in the left ellipse (picture below) are available for this purpose.

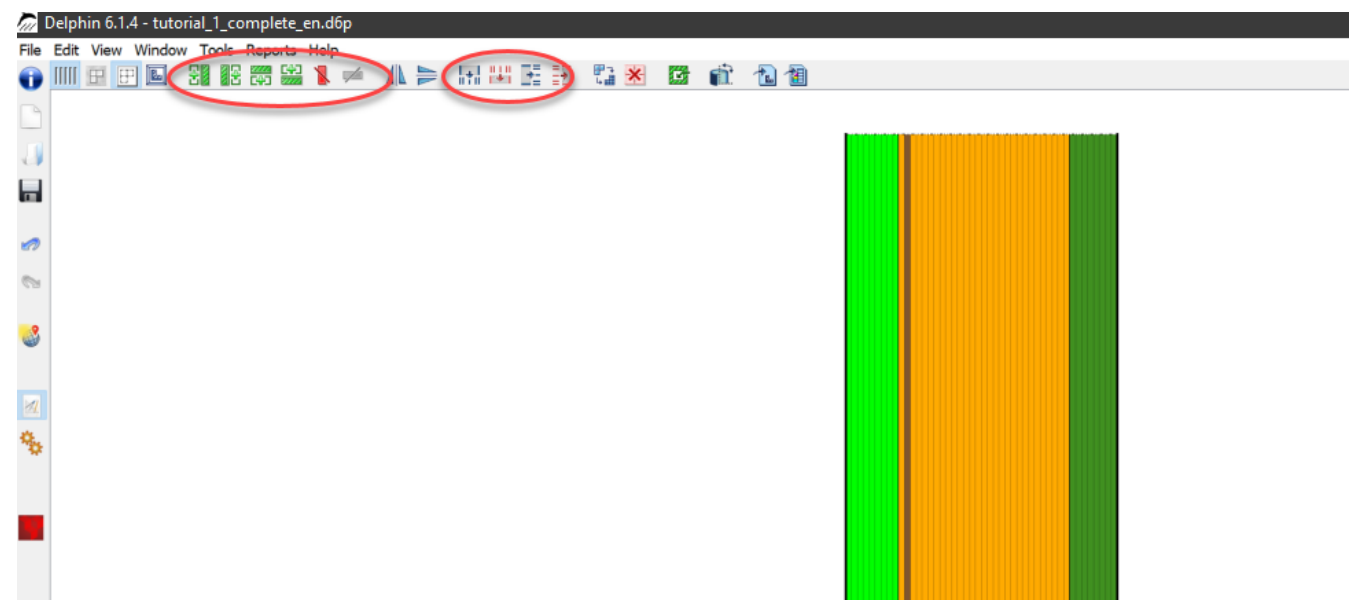

Image 41. Main window with the buttons for geometry changes marked

Then the new layers can be added. To do this, select the innermost element and then click on the button for '*Add layer right*'. Then the following dialog opens:

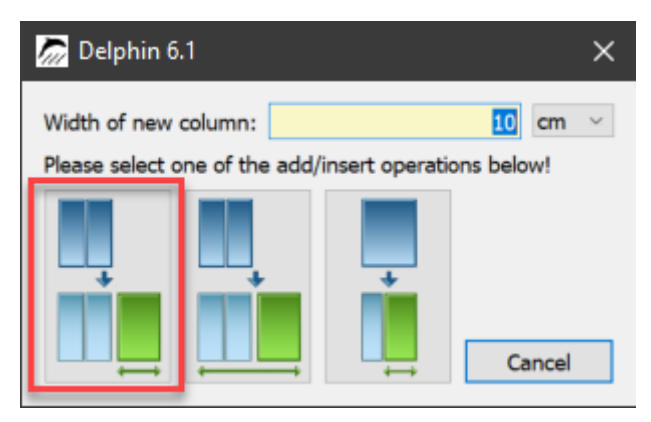

Image 42. Dialog for adding a column

In the input line at the top you can specify the thickness of the new layer. Below there are three graphical buttons which show how to use this thickness:

- Left thickness corresponds to the entire new layer
- Center thickness corresponds to the construction width plus the new layer

• Right - thickness corresponds to the selected column plus the new layer

If you simply want to add a new layer of the corresponding thickness, click the left button. Immediately after adding the new columns, the material of the layer that was last clicked is assigned to it. This assignment does not have to be removed now. It is enough to assign the previously added materials to the new layers. A material assigned later always overwrites the material assigned before. The assignment is done exactly as described in the chapter Outputs for the new output.

Finally, the automatic discretization dialog to the right of the right ellipse (picture above) can be called again or each new layer can be processed individually with the corresponding discretization dialog (buttons in the right ellipse).

Whenever the construction has been changed, it is advisable to check all boundary conditions and outputs to make sure they are still assigned to the correct layers. Surfaces/edges, on the other hand, are automatically assigned to the outer layers in 1D simulations. Here, all surface outputs except heat fluxes are incorrect. This can be easily seen by clicking, for example, on the '*Surface Temperature - Inner Surface*' in the list. In the construction the assigned area is then marked dark.

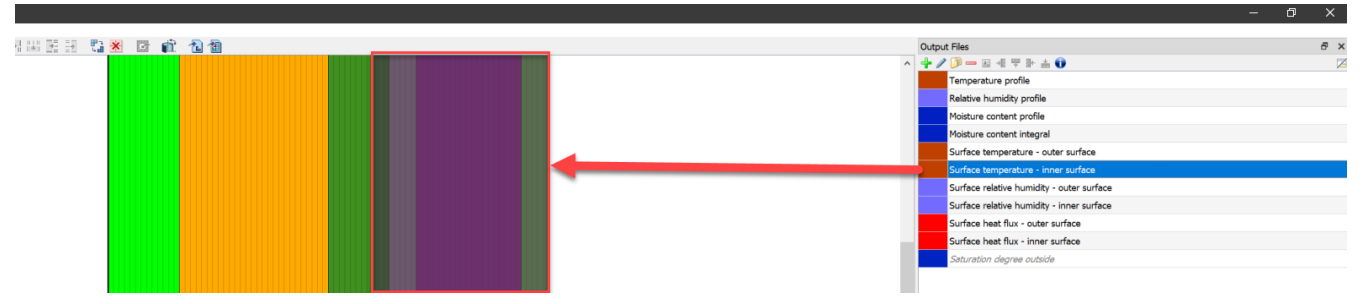

Image 43. Wrong assignment of the surface temperature inside

As you can see well in the image, now not only the surface is marked, but instead the old surface plus the new layers.

To set the output back to the new inner wall surface, the assignment must be changed. Assignment lists are normally hidden. They can be "dragged up", made visible by a button in the dialog window (red arrow) or all lists are accessed by '*Main Menu >> Window >> Allocation List Window Visible/Hidden*'.

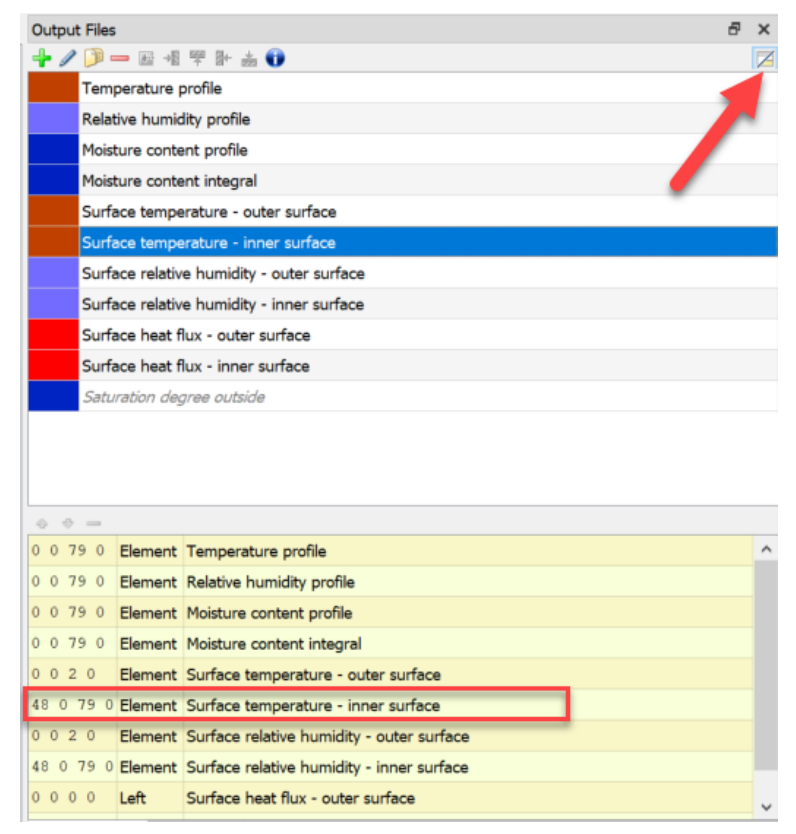

Image 44. Display of the output assignment window

The assignment for the surface temperature is outlined in red in the image. The so-called element assignment is used here. The four numbers on the left mark the assigned area as element numbers. The numbers have the following meaning:

• x1 y1 x2 y2

Since we have here a one-dimensional calculation in x-direction both y-coordinates are 0. X1 is 48 and x2 79. That means, here the output was assigned to all elements from number 48 to 79. Since we have 80 elements in total, element number 79 marks the rightmost one, i.e. the inner edge. These numbers can now be changed. Clicking in the number field opens the edit mode. Now you only have to change the 48 to 79 and again only the inner border element is marked. Analogously, one can adjust the other erroneous assignments.

| e e 🗕 🛛   |         |                                           |   |
|-----------|---------|-------------------------------------------|---|
| 0 0 79 0  | Element | Temperature profile                       | ^ |
| 0 0 79 0  | Element | Relative humidity profile                 |   |
| 0 0 79 0  | Element | Moisture content profile                  |   |
| 0 0 79 0  | Element | Moisture content integral                 |   |
| 0 0 0 0   | lement  | Surface temperature - outer surface       |   |
| 79 0 79 0 | lement  | Surface temperature - inner surface       |   |
| 0 0 0 0   | lement  | Surface relative humidity - outer surface |   |
| 79 0 79 0 | lement  | Surface relative humidity - inner surface | - |
| 0000      | Left    | Surface heat flux - outer surface         |   |

Image 45. Wrong assignment of the outputs corrected

There is a second possibility for this. You can also delete the incorrect assignment in the

assignment window (not the output in the output list). After that you just have to reassign the output.

Now the simulation can be run for the insulated construction.

## 4. Appendix A - Climate and boundary conditions

## 4.1. Create surfaces - boundary conditions

In the following, new surface (boundary) conditions are to be generated for the interior and exterior. In 1D calculation this is normally done by the project wizard. But sometimes you need other surfaces for variant analysis. Also, no standard surfaces are generated for 2D calculations.

A click on the green plus in the Surfaces/Borders dialog opens the corresponding dialog. In the context of this tutorial standard surfaces are used.

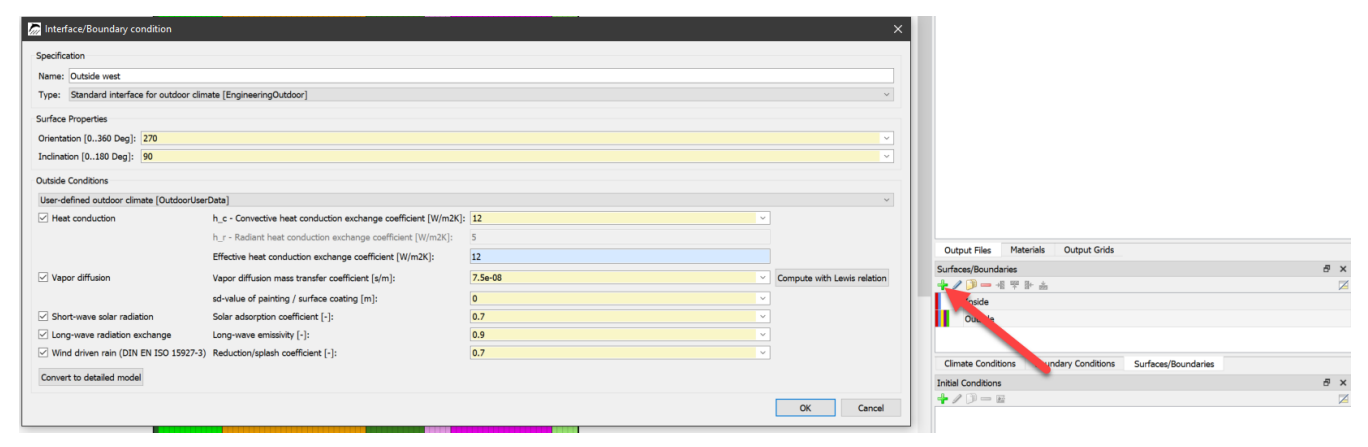

Image 46. Creating a new surface

The left image shows the dialog for an exterior surface that faces west (270 degrees) and whose inclination is 90 degrees (vertical wall). The selected type "Standard outdoor climate" obtains the climate from the selected location or region (see project wizard). The outdoor climate condition should be set to "User defined ...", then you can select exactly which climate components and parameters DELPHIN should calculate with. Afterwards, the indoor climate is generated, where the following settings have to be chosen:

| interface/Boundary condition                                      | Х         |
|-------------------------------------------------------------------|-----------|
| Specification                                                     |           |
| Name: Inside const                                                |           |
| Type: Standard interface for indoor climate [EngineeringIndoor]   | ×         |
| Indoor Conditions                                                 |           |
| User-defined indoor climate [IndoorUserData]                      | ×         |
| Temperature [C]:                                                  | 20        |
| Relative humidity [%]:                                            | 50        |
| Surface heat transfer coefficient (convective+radiative) [W/m2K]: | 8         |
| Surface vapor diffusion coefficient [s/m]:                        | 5e-06     |
|                                                                   |           |
|                                                                   |           |
|                                                                   |           |
|                                                                   |           |
|                                                                   |           |
|                                                                   |           |
|                                                                   |           |
|                                                                   |           |
| Convert to detailed model                                         |           |
|                                                                   | OK Cancel |

Image 47. New interface for interior with constant climate

After creating the surface conditions, they are assigned to the corresponding sides. This works analogously to the material assignment.

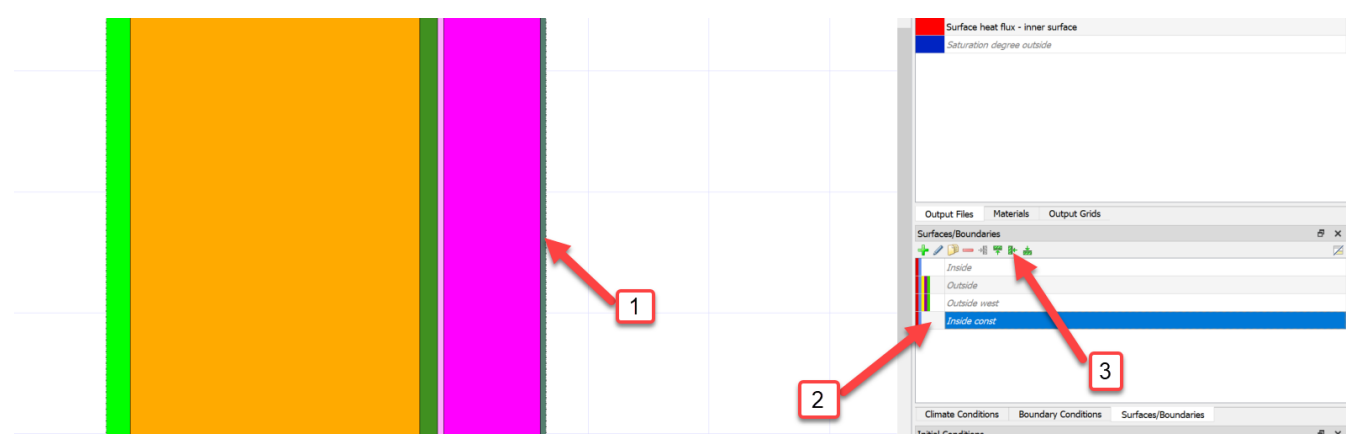

Image 48. Assignment of the new interior climate

The interior climate is located on the right side. For the assignment a boundary layer has to be marked (1), the surface has to be marked (2) and at last it has to be assigned with a click for the assignment to a right side (3). (1) and (2) are also possible in reverse order. The external climate on the right side is assigned in the same way. For control, a surface condition can be clicked in the window Surfaces/Boundaries. Then the assigned surface will be highlighted by a dashed line.

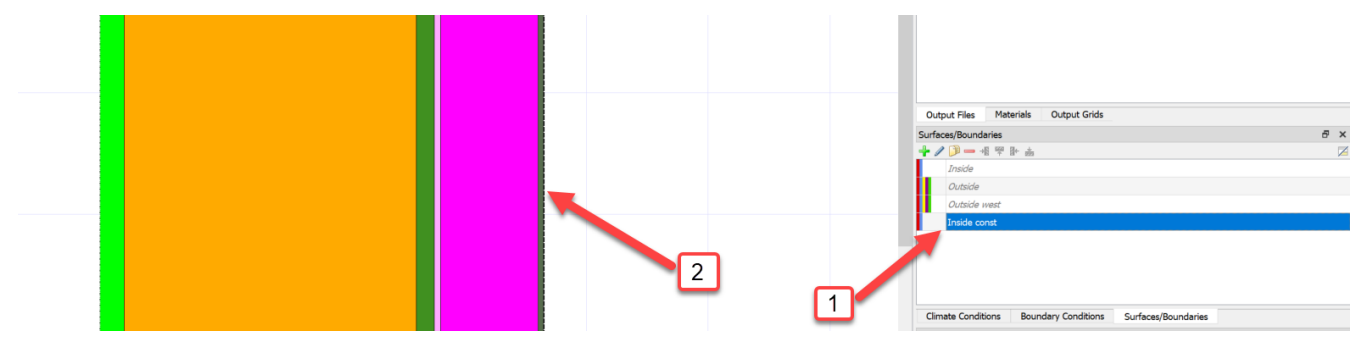

Image 49. Highlighting the newly assigned inside climate

In the procedure explained so far, only surfaces were created and assigned. These surfaces contain all necessary data to calculate boundary currents. We also call this methodology the simplified model. For more freedom in modeling and also more possibilities one can use the detailed model instead. Here, each surface acts as a container of boundary conditions, which must be created separately. The following graphic illustrates the relationships:

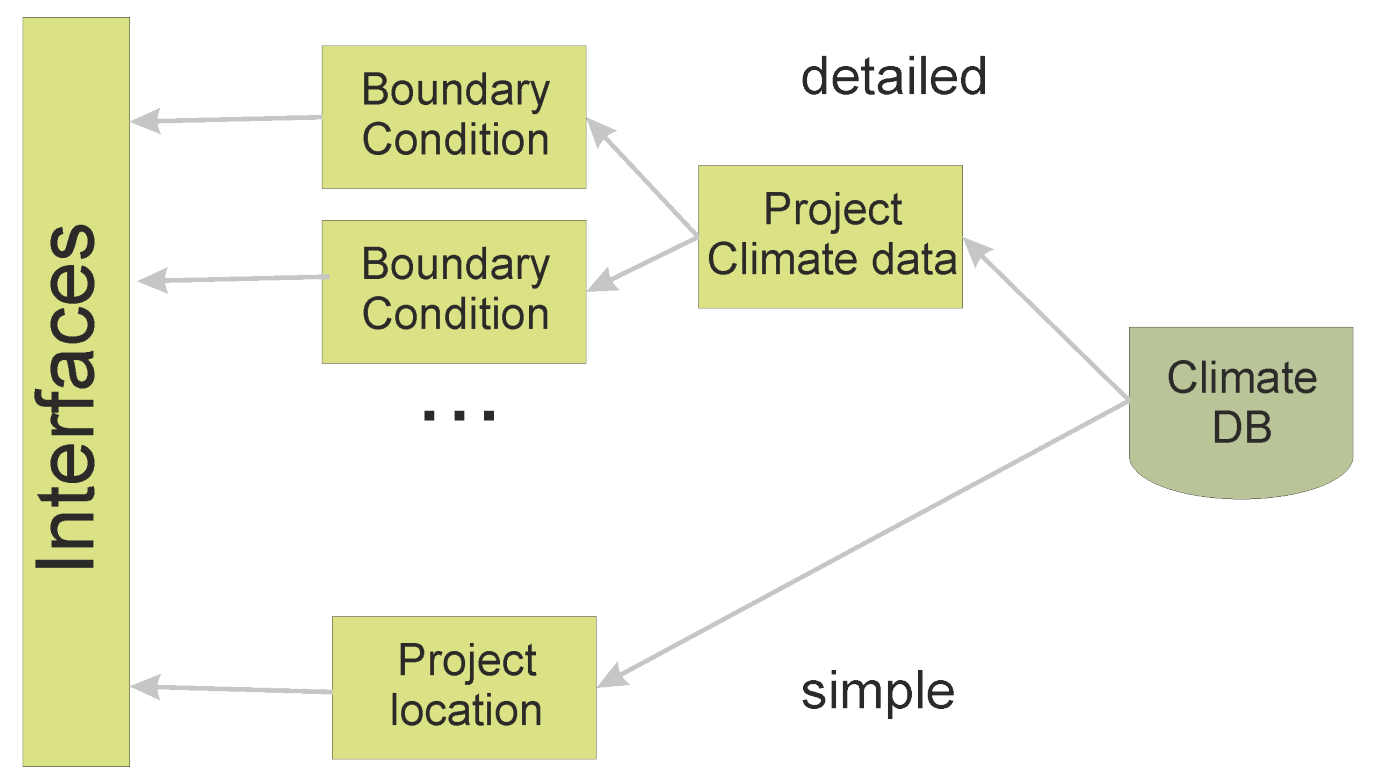

Image 50. Relationships of surfaces, boundary conditions and climate data.

In the following, the handling of the detailed model will be explained in more detail. Here first climatic conditions and boundary conditions must be generated.

## 4.2. Generate climate conditions

As mentioned before, the indoor and outdoor conditions or surfaces are not predefined, they are rather specified first by selecting and assigning climate and boundary conditions. This section shows how climate is defined manually. There are several ways to do this. For hygrothermal analyses, winter climate conditions are to be created. Specifically, this means an indoor temperature of 20°C with a relative humidity of 50%, and an outdoor temperature of -5°C and 80% humidity over a period of 90 days. The two climates are defined by a total of four climate conditions, which are generated first. For this, the window '*Climate conditions*' must be called up first. As with all windows, a new definition is initiated by clicking the green '+' button.

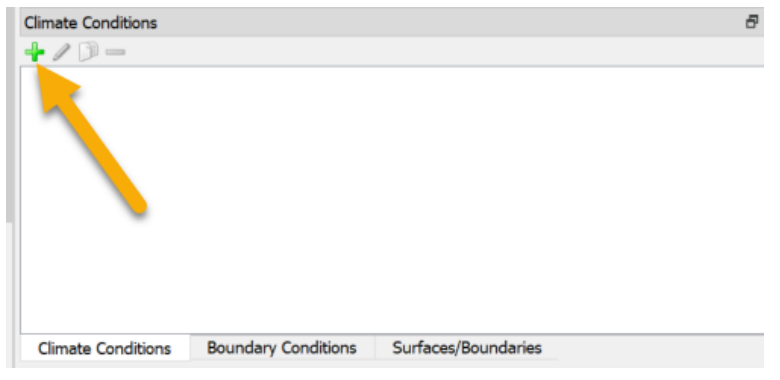

Image 51. Create new climate condition

This will open a dialog for defining the climate condition. The following components are necessary: A name for identification (1), the temperature as the description of the climate type (2), the type of the course (3, here constant) and finally the value (4). If a climate data file is to be used, the path and the type of link are specified at this point.

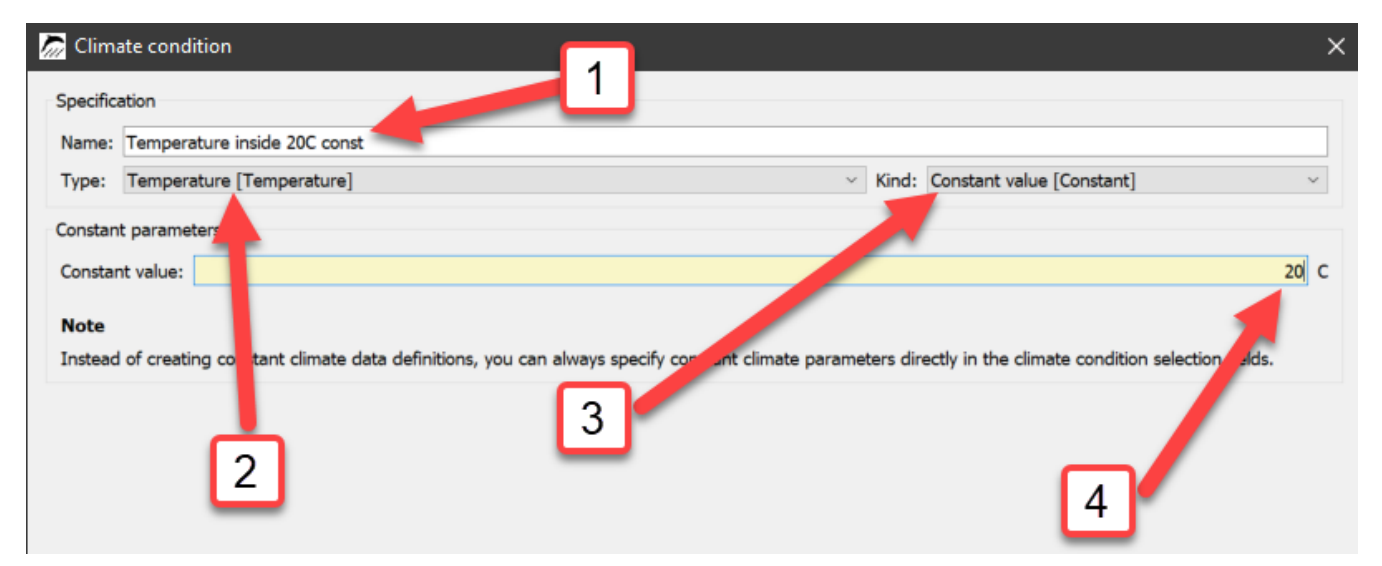

Image 52. Dialog for a climate condition (constant temperature)

The table below lists the names, type and values of the four conditions:

*Table 1. Climate conditions for this example* 

| Descriptive Name    | Туре        | Kind     | Value |
|---------------------|-------------|----------|-------|
| indoor temperature  | Temperature | constant | 20 °C |
| outdoor temperature | Temperature | constant | -5 °C |

| Descriptive Name             | Туре              | Kind     | Value |
|------------------------------|-------------------|----------|-------|
| indoor relative<br>humidity  | Relative Humidity | constant | 50%   |
| outdoor relative<br>humidity | Relative Humidity | constant | 80 %  |

When all climate conditions are defined, the list looks like this:

| Temperature inside 20C const         Temperature outside -5C const         Relative humidity inside 50% const         Relative humidity outside 80% const | L /2 | - @             |                      |  |
|----------------------------------------------------------------------------------------------------|------|-----------------|----------------------|--|
| Temperature inside 20C const<br>Temperature outside -5C const<br>Relative humidity inside 50% const<br>Relative humidity outside 80% const                | - 1  | <u> </u>        |                      |  |
| Temperature outside -5C const<br>Relative humidity inside 50% const<br>Relative humidity outside 80% const                                                |      | Temperature in  | side 20C const       |  |
| Relative humidity inside 50% const<br>Relative humidity outside 80% const                                                                                 |      | Temperature of  | utside -5C const     |  |
| Relative humidity outside 80% const                                                                                                    |      | Relative humidi | ty inside 50% const  |  |
|                                                                                                    |      | Relative humidi | ty outside 80% const |  |
|                                                                                                    |      |                 |                      |  |
|                                                                                                    |      |                 |                      |  |
|                                                                                                    |      |                 |                      |  |
|                                                                                                    |      |                 |                      |  |

Image 53. List of just created climate conditions

Here all definitions are shown in gray italics, because they are not used yet.

## 4.3. Generate boundary conditions

Climate data/conditions are necessary to be able to reference them in boundary conditions. Boundary conditions describe how the surface of the structure interacts with the climate and how it affects heat and moisture fluxes across the surfaces. Different physical effects such as heat conduction, vapor diffusion, air infiltration, water contact, etc. are each described in different boundary conditions. Analogous to the climate conditions, the window with the boundary conditions must be called up and four boundary conditions generated. After a click on the green '+' the first boundary condition can be defined.

| Specification         | 1                                              |                                |                                 |
|-----------------------|------------------------------------------------|--------------------------------|---------------------------------|
| Name: Heat ins        | ide                                            |                                |                                 |
| Type: Heat co         | nduction [HeatConduction] V Kind: E            | xchange coefficient [Exchange] |                                 |
| Schedule:             | nedule/always enabled>                         |                                | <ul> <li>Create new.</li> </ul> |
| Climate data          |                                                |                                |                                 |
| Temperaty a           | Temperature inside 20C const                   |                                | ⊻ Edit                          |
| Impt 2 flux           | <select create="" new="" or=""></select>       |                                | Create new.                     |
| Wind                  | <select create="" new="" or=""></select>       |                                | Create new.                     |
| Mass flow rate        | <select create="" new="" or=""></select>       | 4 3                            | <ul> <li>Create new.</li> </ul> |
| Heat transfer coeffi  | cient <select create="" new="" or=""></select> |                                | Create new.                     |
| Heat load/power       | <select create="" new="" or=""></select>       |                                | Create new.                     |
| arameter              |                                                |                                |                                 |
| Connected interface   | a                                              |                                |                                 |
| Exchange coefficier   | nt for still air [W/m2K]:                      |                                | _                               |
| Slope coefficient for | moving air [J/m3K]:                            |                                |                                 |
| Exponent for movin    | g air []:                                      | 6                              |                                 |
| Pipe collector mode   | I: pipe length [m]:                            | 5                              |                                 |
|                       |                                                | _                              |                                 |

Image 54. Dialog for a boundary condition (heat transfer)

In the first field (1) a descriptive name should be chosen again. At (2) the type of boundary condition is determined (radiation, rain ...) and at kind (3) the calculation model. At (4) the respective, already generated climate conditions have to be linked to this climate boundary condition, not needed climate conditions are grayed out. Finally, in the parameters section, the transition parameters are defined, e.g., for the heat conduction type, the relevant parameter is the heat transfer coefficient. Depending on the type of climatic boundary condition, it may be that no parameter is necessary. In this tutorial, longwave radiation is not modeled separately, so this is an effective heat transfer coefficient that includes a convective and longwave component (8 = 3 + 5 W/m2K). Within this example, the climate condition required is the indoor temperature generated in the last step.

The following table lists the names, types, nature and the parameters of the climate conditions for all four climate conditions. The parameters used correspond to the specifications of DIN 4108-3 D.2.3:

| Descriptive<br>name | Туре            | Kind (model)            | Parame<br>ters | Necessary climate condition             |
|---------------------|-----------------|-------------------------|----------------|-----------------------------------------|
| Heat inside         | Heat conduction | Exchange<br>coefficient | 8<br>W/m2K     | Indoor temperature                      |
| Heat outside        | heat conduction | exchange<br>coefficient | 17<br>W/m2K    | Outdoor temperature                     |
| Vapor inside        | Vapor diffusion | Exchange<br>coefficient | 2.5e-8<br>s/m  | Indoor temperature Indoor<br>humidity   |
| Vapor outside       | Vapor diffusion | exchange<br>coefficient | 7.5e-8<br>s/m  | Outdoor temperature<br>Outdoor humidity |

Table 2. Boundary conditions for this example

The boundary conditions window should now contain all four boundary conditions as unused (italic gray) entries. The climate conditions, on the other hand, are now labeled as used (black).

| Climate Conditions .                | Boundary Conditions                     | ā × |
|-------------------------------------|-----------------------------------------|-----|
| + / D =                             | + / ) -                                 |     |
| Temperature inside 20C const        | Heat inside                             |     |
| Temperature outside -5C const       | Heat outside                            |     |
| Relative humidity inside 50% const  | Vapor inside                            |     |
| Relative humidity outside 80% const | Vapor outside                           |     |
|                                     |                                         |     |
|                                     |                                         |     |
|                                     |                                         |     |
|                                     | Boundary Conditions Surfaces/Boundaries |     |

Image 55. Lists of climate and boundary conditions

## 4.4. Generate and assign surfaces (detailed).

Multiple boundary conditions can be combined into surfaces. Such surfaces or boundaries

contain all boundary conditions on one surface.

In the next step two surfaces/boundaries are generated, one for the inner and one for the outer surface. The green '+' in the surface/boundaries window calls a dialog for a new surface definition:

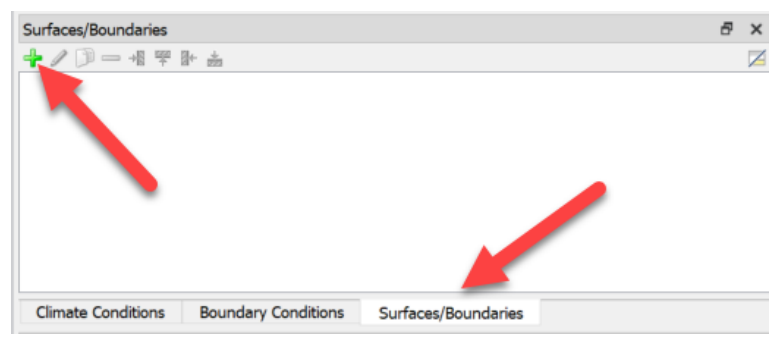

Image 56. Create a new surface

As with all other definitions in DELPHIN, a unique descriptive name should be assigned, e.g. 'indoor climate'. Within this example, the climate boundary conditions were created manually, so 'Detailed/scientific surface ...' should be selected for *Type*. Then, depending on the surface, the corresponding climate boundary conditions should be selected, i.e. for the indoor surface 'Heat inside' and 'Vapor inside'.

| Interface/Boundary condition                                                                                                    |                                                                                  |                                                                                                    | $\times$ |  |
|----------------------------------------------------------------------------------------------------|----------------------------------------------------------------------------------|----------------------------------------------------------------------------------------------------|----------|--|
| Specification Name: Inside climate Type: Detailed/scientific interface defined by several boundary conditions [Detailed] Surface Properties Orientation [0360 Deg]: 0 Inclination [0180 Deg]: 90 Pureders Conditions |                                                                                  |                                                                                                    |          |  |
| Name  Heat inside Heat outside Vapor inside Vapor outside                                                                                                    | Type<br>Heat conduction<br>Heat conduction<br>Vapor diffusion<br>Vapor diffusion | Name: Vapor inside<br>Type: Vapor diffusion [VaporDiffusion]<br>Kind: Exchange coefficient [Exchange]<br>Used by: |          |  |

Image 57. Dialog for one surface - detailed

In the same way you can compose the surface for the "outdoor climate".

## 4.5. Further

To shorten the procedure described above there is another possibility to create detailed surfaces. One proceeds as follows:

- Create simple surfaces
- Convert these surfaces into detailed surfaces click on 'Convert to detailed model'.

- all corresponding climate and boundary conditions will be created automatically
- Adjustment of climate and boundary conditions

This methodology is faster but has a higher risk of incorrect input.

## 5. Appendix B - Outputs

## 5.1. Time grid for outputs

Before the actual output variables are defined and assigned, the time grids for the outputs should be defined. This is done in the *Output Grid* window. It is very useful to limit the output of fields ("colored images"). Therefore (at least) two grids should be defined, one for fields and profiles, and one for scalars (single values), where for larger areas (amount of water in several layers) or single points (humidity in the edge of a room) only one output value per time unit should be output.

With the '+' button a new output schedule is generated in the output schedule window, which should be given a unique name (1). The output frequency does not have to remain constant during the simulation, but can be varied by setting intervals (2).

| pecification  |                             |                                                              |
|---------------|-----------------------------|--------------------------------------------------------------|
| Name:         | Single values               | (1 h)                                                        |
| Number of i   | ntervals: 1 🗘               |                                                              |
| utput time    | intervals and their asso    | ciate inut ste                                               |
| Definition of | intervals                   | 2                                                            |
| ormat: Ent    | er time offsets or interv   | als as " <value> <umc>strings.</umc></value>                 |
| Note: A dura  | ation of 0 in the last inte | erval will let this interval run forever.                    |
|               | Interval #1                 |                                                              |
| Start time    | 0 d                         | 3                                                            |
| Duration      | 0 a                         |                                                              |
| End time      |                             |                                                              |
| Step size     | 1h                          |                                                              |
|               |                             |                                                              |
| Computed in   | ntervals (computed time     | e offset, we converted to the unit of the start time offset) |
|               | Interval #1                 |                                                              |
| Start time    | 0 d                         | 4                                                            |
| Duration      | infinite                    |                                                              |
| End time      |                             |                                                              |
| Step size     | 1 h                         |                                                              |
|               |                             |                                                              |

Image 58. Dialog for an output interval

For each interval, the duration of the interval (3) and the output time grid during the interval (4) must be determined. Alternatively, the start or end time of the interval can be specified,

where time in this case means the relative time since the start of the simulation. If an interval duration of 0 d (a time unit must not be forgotten here either) is specified for the last (or the only) interval, it means that this element will remain until the end of the simulation, no matter how long it will last. For this tutorial, two intervals are to be created, one with an output interval of 12 h, e.g. named "Profile (12h)", and one with an output interval of 1 h for scalars.

## 5.2. Output files

Now the outputs themselves can be defined. This is done by generating output files. In the window for output files, a new output should now be generated with the '+' button, as always by setting a suitable identification name (1). It should be noted that the later output file will be named after this name. Therefore, do not use characters that are not allowed for file names, e.g. slashes or semi-colons.

| Output                                                                       | $\times$          |
|------------------------------------------------------------------------------|-------------------|
| Specification                                                                |                   |
| Filename (without path): Temperature profile                                 |                   |
| Quantity selection                                                           |                   |
| Quantity: Temperature                                                        |                   |
| Conversion/calculation options                                               |                   |
| Average or integrate values of several selected elements/sides or store each | individual value? |
| Individual values of each selected element or side [Single]                  | ~                 |
| Integration/averaging in time?                                               |                   |
| Write values as calculated at output times [None]                            | ~                 |
| Output value unit:                                                           | с ~               |
| Output frequency                                                             |                   |
| Output grid: Fields/Profiles (1.5 d)                                         | Edit              |
| OK Cancel                                                                    | Help              |

Image 59. Dialog for defining an output

Next, the physical quantity of the output is selected, e.g. temperature or relative humidity (2). In the selection list that opens (after a click on ), all output types are included that can be calculated with DELPHIN.

| Туре                               | Name                            | Unit   | Description                                                        |  |
|------------------------------------|---------------------------------|--------|--------------------------------------------------------------------|--|
| Flux between elements              | FluxLiquidConvection            | kg/m2s | Liquid water convection mass flux                                  |  |
| Flux between elements              | FluxVaporDiffusion              | kg/m2s | Water vapor diffusion mass flux                                    |  |
| Flux between elements              | FluxAirConvection               | kg/m2s | Dry air convection mass flux                                       |  |
| Flux between elements              | TotalFluxHeat                   | W/m2   | Summation flux for energy balance equation                         |  |
| State variable or related quantity | Temperature                     | с      | Temperature                                                        |  |
| State variable or related quantity | ThermalConductivity             | W/mK   | Thermal conductivity                                               |  |
| State variable or related quantity | ThermalConductivity_Y           | W/mK   | Thermal conductivity in simulation direction Y                     |  |
| State variable or related quantity | ThermalConductivity_Z           | W/mK   | Thermal conductivity in simulation direction Z                     |  |
| State variable or related quantity | MoistureMassDensity             | kg/m3  | Total mass density of liquid water, water vapor and ice            |  |
| State variable or related quantity | OverhygroscopicWaterMassDensity | kg/m3  | Mass density of overhygroscopic liquid water (condensate) wit.     |  |
| State variable or related quantity | IceMassDensity                  | kg/m3  | Mass density of ice with respect to REV                            |  |
| State variable or related quantity | LiquidContent                   | m3/m3  | Volume fraction of liquid phase with respect to REV                |  |
| State variable or related quantity | MoistureMassByMass              | kg/kg  | Total mass of moisture per mass of REV                             |  |
| State variable or related quantity | DegreeOfSaturation              | %      | Percentage of pore space filled with liquid and ice (without ice,  |  |
| State variable or related quantity | IceVolumeRatio                  | %      | Ratio of ice phase volume to effective saturation                  |  |
| State variable or related quantity | RelativeHumidity                | %      | Relative humidity                                                  |  |
| State variable or related quantity | CapillaryPressure               | Pa     | Capillary pressure (negative)                                      |  |
| State variable or related quantity | GasPressureOffset               | Pa     | Gas pressure offset to atmospheric pressure                        |  |
| State variable or related quantity | VaporPressure                   | Pa     | Vapor pressure                                                     |  |
| State variable or related quantity | VaporPermeability               | s      | Water vapor permeability                                           |  |
| State variable or related quantity | AirVelocityMagnitude            | m/s    | Air velocity magnitude                                             |  |
| Element-based source/sink          | ThermalLoadAirChange            | W/m3   | Source: Thermal load from air change                               |  |
| Element-based source/sink          | MoistureLoadAirChange           | kg/m3s | s Source: Moisture load (vapor) from air change                    |  |
| Element-based source/sink          | MoistureEnthalpyAirChange       | W/m3   | Source: Enthalpy associated with moisture load from air change     |  |
| Element-based source/sink          | MoistureEnthalpyWTAConvection   | W/m3   | Source: Enthalpy associated with moisture load from WTA convective |  |
| Element-based source/sink          | MoistureLoadEnthalpy            | W/m3   | Source: Enthalpy associated with moisture load/Liquid water gain   |  |

*Image 60. Dialog for the selection of the output quantity* 

Now the type "temperature" can be selected from the list.

To quickly navigate through the table, simply click on a cell in the Name or Description column and type the first letter of the name or description. The cursor will then jump to the corresponding cells. It is also possible to arrange the table by type or name (alphabetically). Furthermore, all more frequently used sizes are displayed in bold at the top (can be switched off with a check mark at the bottom left).

The selected type also determines the default output unit and whether the output can be assigned to elements or element boundaries. Finally, the output time grid is selected, which defines in which time intervals an output value is written.

Now the window of **output files** should contain a single output "temperature profile". During discretization the whole construction was discretized into single elements. This output can now be assigned to the entire construction, which means that at each output time a value is stored for each individual element, so that ultimately temperature profiles will be created

through the entire wall construction (see Post-Processing in Part 2 of this tutorial).

All elements of a construction can be selected by mouse click and pressing the Shift key or by pressing Ctrl+a. Then the corresponding output file can be selected and then assigned with the button. Also in this window the letters of the output definition will change from gray-italic to black-straight indicating that the output is used.

It is also possible to calculate the average from the results of many elements. For example, the weighted average value ("*[Mean]*") or the sum of the result values of the elements ("*[Integral]*") can be calculated, for example the integral amount of water of the whole construction. These space-related operations in result calculation are called **Space Type** (3) of the output and can be determined in the output definition dialog. If an output is to record the result value of each individual element (default), the **Space Type** is " ... *[Single]*".

Simulation outputs are time-dependent quantities, so there are some time-related output options, called **Time Type**, in DELPHIN. For example, it is possible to average in time (at Time Integration/Averaging " ... *[Mean]*"). This time averaging starts with the start of the simulation. Flows or sources can also be integrated in time with the setting " ... [Integral]". If the value is to be stored exactly at the output time, the type "[None]" is to be selected. All these parameters are set in the dialog of the respective output.

The following outputs, among others, can be useful in many simulations:

| Output name                         | Quantity                            | Time grid                  | Space<br>type | Time<br>type |
|-------------------------------------|-------------------------------------|----------------------------|---------------|--------------|
| Profile - Temperature               | Temperature                         | Fields/Profiles<br>(1.5 d) | Single        | None         |
| Profile - Relative Humidity         | RelativeHumidity                    | Fields/Profile (1.5<br>d)  | Single        | None         |
| Profile - Water Content             | MoistureMassDensity                 | Fields/Profile (1.5<br>d)  | Single        | None         |
| Total - Moisture                    | MoistureMassDensity                 | Single (1 h)               | Integral      | None         |
| Total - Liquid Water                | OverhygroscopicWaterMas<br>sDensity | Single Values (1<br>h)     | Integral      | None         |
| Temperature Surface<br>Inside       | Temperature                         | Single Values (1<br>h)     | Mean          | None         |
| Relative Humidity Indoor<br>Surface | RelativeHumidity                    | Single Values (1<br>h)     | Mean          | None         |

Table 3. Possible outputs for this example

| Output name                            | Quantity           | Time grid                  | Space<br>type | Time<br>type |
|----------------------------------------|--------------------|----------------------------|---------------|--------------|
| Degree of Saturation<br>outside medium | DegreeOfSaturation | Single Values (1<br>h)     | Mean          | None         |
| Temperature outside<br>medium          | Temperature        | Single values (1<br>h)     | Mean          | None         |
| Surface Heat Flux - Outside<br>Surface | TotalHeatFlux      | Individual Values<br>(1 h) | Mean          | None         |
| Surface Heat Flux - Inner<br>Surface   | TotalHeatFlux      | Individual Values<br>(1 h) | Mean          | Mean         |

For all outputs, except the heat fluxes, the instantaneous values (*NONE*) are set for the time response. The output value therefore corresponds to the value that was valid exactly at the output time. For the heat flows, a time average value (*MEAN*) was selected instead. Here the output value corresponds to the average value from the last output time to the current one. For the calculation of average heat losses one can select here also *INTEGRAL*. Then all heat losses are added up over the time. To calculate a mean value you only have to take the first and the last value of a time interval, calculate the difference and divide the result by the length of the time interval.

If several output conditions of one type or similar type are to be used, they do not have to be redefined each time. Outputs can simply be copied.

All output data except the last one can be assigned to the whole construction. The flux output is used to obtain the total heat flux in the construction, which changes dynamically depending on the fluxes entering and leaving the construction.

Outputs from flows/fluxes are often assigned to surfaces/boundaries. In this tutorial, it should be assigned to the first element on the left (outer surface) and to the last element on the right (inner surface). First, only the first, left element is to be selected and then the output "Surface heat flux - outer surface" is to be assigned to it using the "Assign from left" button. Afterwards, this output can also be assigned to the last, right element. If now this output is clicked, both sides will be highlighted.

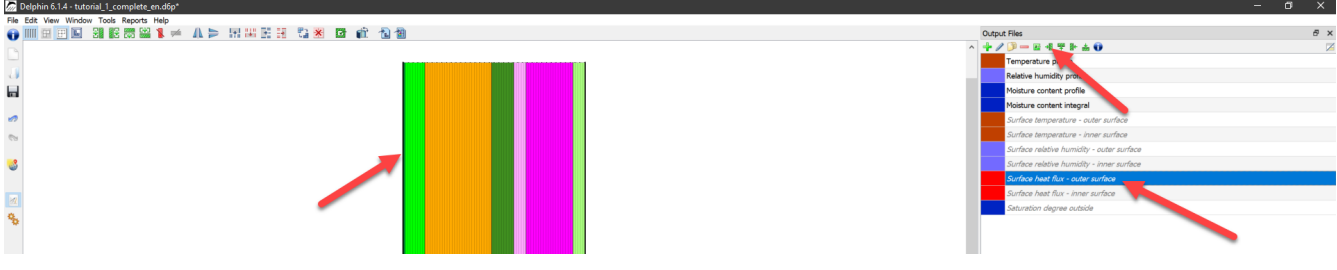

Image 61. Assign heat flow density outside

Due to the small thickness of the discretized elements near layer boundaries, the assignment at these locations is difficult (except with very high zoom). Alternatively, all elements of the construction can be displayed on the screen in the same thickness (equidistant). You can switch between proportional and equidistant display with the button (top left of the construction window).

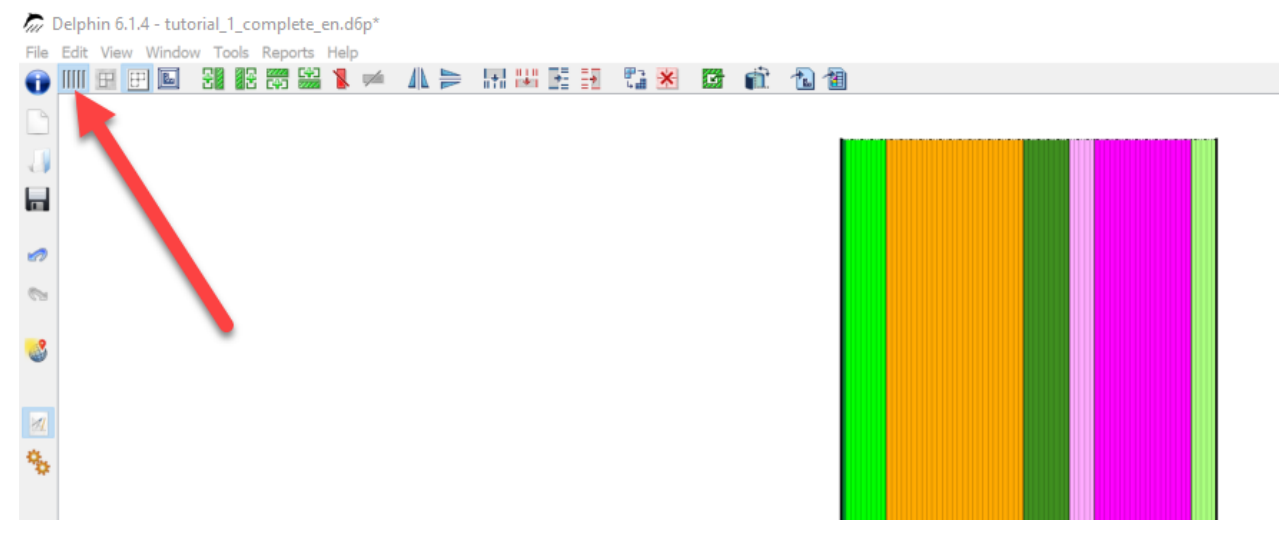

Image 62. Button for equidistant view

After all output definitions are set, the project is ready for simulation.